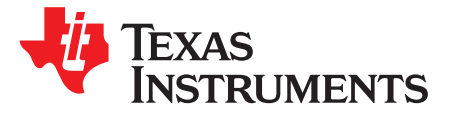

# Using the Stacking TPS546C23 Two Phase Evaluation Module

The TPS546C23EVM2-746 evaluation module (EVM) is a two phase buck converter with two TPS546C23 devices. The TPS546C23 device is a stackable synchronous buck with PMBus interface that can operate from a nominal 4.5-V to 18-V supply. The device allows programming and monitoring via the PMBus interface.

Two TPS546C23 devices are configured as two phase buck converter in factory default, output current is evenly distributed in the two devices; both the negative and positive output terminals are connected together.

### Contents

| 1  | Description |                                                               |     |  |
|----|-------------|---------------------------------------------------------------|-----|--|
|    | 1.1         | Before You Begin                                              | 3   |  |
|    | 1.2         | Typical Applications                                          | . 4 |  |
|    | 1.3         | Features                                                      | 4   |  |
| 2  | Electri     | cal Performance Specifications                                | 5   |  |
| 3  | Schem       | natic                                                         | 5   |  |
| 4  | Test S      | etup                                                          | 7   |  |
|    | 4.1         | Test and Configuration Software                               | . 7 |  |
|    | 4.2         | Test Equipment                                                | 7   |  |
|    | 4.3         | Recommended Test Setup                                        | . 8 |  |
|    | 4.4         | List of Test Points, Jumpers and Connectors                   | . 9 |  |
| 5  | EVM C       | Configuration Using the Fusion GUI                            | 11  |  |
|    | 5.1         | Configuration Procedure                                       | 12  |  |
| 6  | Test P      | rocedure                                                      | 12  |  |
|    | 6.1         | Line and Load Regulation and Efficiency Measurement Procedure | 12  |  |
|    | 6.2         | Control Loop Gain and Phase Measurement Procedure             | 12  |  |
|    | 6.3         | Efficiency Measurement                                        | 13  |  |
| 7  | Perfor      | mance Data and Typical Characteristic Curves                  | 14  |  |
|    | 7.1         | Efficiency                                                    | 14  |  |
|    | 7.2         | Load Regulation                                               | 14  |  |
|    | 7.3         | Line Regulation                                               | 15  |  |
|    | 7.4         | Transient Response                                            | 15  |  |
|    | 7.5         | Output Ripple                                                 | 16  |  |
|    | 7.6         | Control On                                                    | 17  |  |
|    | 7.7         | Control Off                                                   | 18  |  |
|    | 7.8         | Current Sharing between two phases                            | 19  |  |
|    | 7.9         | Control Loop Bode Plot                                        | 19  |  |
|    | 7.10        | Thermal Image                                                 | 21  |  |
| 8  | EVM A       | Assembly Drawing and PCB Layout                               | 22  |  |
| 9  | Bill of     | Materials                                                     | 31  |  |
| 10 | Screer      | nshots                                                        | 33  |  |
|    | 10.1        | Fusion GUI Screenshots                                        | 33  |  |
|    |             |                                                               |     |  |

### List of Figures

| 1 | TPS546C23EVM2-746 Schematic                   | 6 |
|---|-----------------------------------------------|---|
| 2 | TPS546C23EVM2-746 EVM Recommended Test Set Up | 8 |

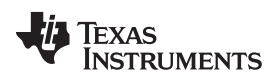

| 3  | Tip and Barrel Measurement                                                                                                    | . 8 |
|----|----------------------------------------------------------------------------------------------------|-----|
| 4  | Efficiency of 1.2-V Output vs Line and Load                                                                                                    | 14  |
| 5  | Load Regulation of 1.2-V Output                                                                                                    | 14  |
| 6  | Line Regulation of 1.2-V Output (Different Board)                                                                                                    | 15  |
| 7  | Transient Response of 1.2-V Output at 12 $V_{\mbox{\tiny IN}},$ Transient is 10 A to 60 A, 0.2 A/µs                                                                                                    | 15  |
| 8  | Output Ripple and SW Node of 1.2-V Output at 12 $V_{\mbox{\tiny IN}}$ , 0-A Output                                                                                                    | 16  |
| 9  | Output Ripple and SW Node of 1.2-V Output at 12 $V_{\mbox{\tiny IN}}$ , 70-A Output $\hfill \hfill \hfil$ | 16  |
| 10 | Start up from Control, 1.2-V Output at 12 $V_{IN}$ , 0-A Output (TON_RISE is modified to 5ms)                                                                                                    | 17  |
| 11 | Start up from Control, 1.2-V Output at 12 V <sub>IN</sub> , 70-A Output (TON_RISE is modified to 5ms)                                                                                                    | 17  |
| 12 | Soft Stop from Control, 1.2-V Output at 12 $V_{IN}$ , 0-A Output (TON_RISE is modified to 5ms)                                                                                                    | 18  |
| 13 | Soft Stop from Control, 1.2-V Output at 12 $V_{IN}$ , 70-A Output (TON_RISE is modified to 5ms)                                                                                                    | 18  |
| 14 | Inductor Current and Switch Node Waveform, 1.2-V Output at 12 V <sub>IN</sub> , 70-A Output                                                                                                    | 19  |
| 15 | Bode Plot at 1.2-V Output at 12 V <sub>IN</sub> , 0-A Output                                                                                                    | 19  |
| 16 | Bode Plot at 1.2-V Output at 12 V <sub>IN</sub> , 70-A Output                                                                                                    | 20  |
| 17 | Thermal Image                                                                                                    | 21  |
| 18 | TPS546C23EVM2-746 EVM 3D Top View                                                                                                    | 22  |
| 19 | TPS546C23EVM2-746 EVM Top Layer Assembly Drawing (Top View)                                                                                                    | 23  |
| 20 | TPS546C23EVM2-746 EVM Bottom Assembly Drawing (Bottom View)                                                                                                    | 24  |
| 21 | TPS546C23EVM2-746 EVM Top Copper (Top View)                                                                                                    | 25  |
| 22 | TPS546C23EVM2-746 EVM Internal Layer 1 (Top View)                                                                                                    | 26  |
| 23 | TPS546C23EVM2-746 EVM Internal Layer 2 (Top View)                                                                                                    | 27  |
| 24 | TPS546C23EVM2-746 EVM Internal Layer 3 (Top View)                                                                                                    | 28  |
| 25 | TPS546C23EVM2-746 EVM Internal Layer 4 (Top View)                                                                                                    | 29  |
| 26 | TPS546C23EVM2-746 EVM Bottom Copper (Top View)                                                                                                    | 30  |
| 27 | Select Device Scanning Mode                                                                                                    | 33  |
| 28 | Configure- Limits and On/Off                                                                                                    | 35  |
| 29 | ON/OFF Control Pop-up                                                                                                    | 36  |
| 30 | Configure - Advanced                                                                                                    | 37  |
| 31 | Configure - SMBALERT # Mask                                                                                                    | 38  |
| 32 | Configure - Device Info                                                                                                    | 39  |
| 33 | Configure - All Config                                                                                                    | 40  |
| 34 | Monitor Screen with 10A total load                                                                                                    | 42  |
| 35 | Status Screen                                                                                                    | 43  |
|    |                                                                                                    |     |

### List of Tables

| 1 | TPS546C23EVM2-746 Electrical Performance Specifications | 5  |
|---|---------------------------------------------------------|----|
| 2 | Test Point Functions                                    | 9  |
| 3 | Jumpers                                                 | 10 |
| 4 | Connector Functions                                     | 10 |
| 5 | Key Factory Configuration Parameters                    | 11 |
| 6 | List of Test Points for Loop Response Measurements      | 12 |
| 7 | Test Points for Better Efficiency Measurements          | 13 |
| 8 | TPS546C23EVM2-746 Components List                       | 31 |
|   |                                                         |    |

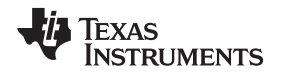

### Trademarks

All trademarks are the property of their respective owners.

### 1 Description

The TPS546C23EVM2-746 is a two phase buck converter with two stacked TPS546C23 devices. It uses a nominal 12-V bus to produce a regulated 1.2-V output at up to 70 A of load current. The TPS546C23EVM2-746 is designed to demonstrate stacking operation of the TPS546C23 in a two phase low output voltage application while providing a number of test points to evaluate the performance of the devices. The TPS546C23EVM2-746 can be modified to two separated single phase buck converters by changing the components assembled. Refer to the TPS546C23 (SLUSCC7) datasheet for more information on single-phase configuration.

## 1.1 Before You Begin

The following warnings and cautions are noted for the safety of anyone using or working close to the TPS546C23EVM2-746. Observe all safety precautions.

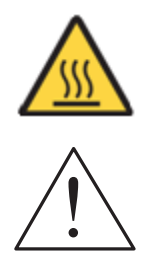

Warning

The TPS546C23EVM2-746 circuit module may become hot during operation due to dissipation of heat. Avoid contact with the board. Follow all applicable safety procedures applicable to your laboratory.

Caution

Do not leave the EVM powered when unattended.

# WARNING

The circuit module has signal traces, components, and component leads on the bottom of the board. This may result in exposed voltages, hot surfaces or sharp edges. Do not reach under the board during operation.

# CAUTION

The circuit module may be damaged by over temperature. To avoid damage, monitor the temperature during evaluation and provide cooling, as needed, for your system environment.

### CAUTION

Some power supplies can be damaged by application of external voltages. If using more than 1 power supply, check your equipment requirements and use blocking diodes or other isolation techniques, as needed, to prevent damage to your equipment.

# CAUTION

The communication interface is not isolated on the EVM. Be sure no ground potential exists between the computer and the EVM. Also be aware that the computer is referenced to the Battery- potential of the EVM.

Using the Stacking TPS546C23 Two Phase Evaluation Module

З

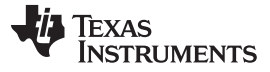

Description

### www.ti.com

### 1.2 Typical Applications

- High-density power solutions
- Wireless infrastructure
- Switcher
- Router Network
- Server
- Storage
- Smart power systems

## 1.3 Features

- Regulated 1.2-V output up to 70-A DC steady-state output current
- The output voltage is marginable and trimmable via the PMBus interface
  - Programmable UVLO, soft-start, and enable via the PMBus interface
  - Programmable overcurrent warning and fault limits and programmable response to faults via the PMBus interface
  - Programmable overvoltage and undervoltage warning and fault limits and programmable response to faults via the PMBus interface
  - Programmable turn-on and turn-off delays
- Convenient test points for probing critical waveforms

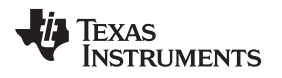

### 2 Electrical Performance Specifications

Table 1 lists the electrical performance specifications under room temperature 25°C.

# Table 1. TPS546C23EVM2-746 Electrical Performance Specifications

| Parameter                                             | Test Conditions                                        | MIN | TYP | MAX | Unit    |  |
|-------------------------------------------------------|--------------------------------------------------------|-----|-----|-----|---------|--|
| Input Characteristics                                 |                                                        |     |     |     |         |  |
| Voltage range                                         | V <sub>IN</sub>                                        | 5   | 12  | 18  | V       |  |
| Maximum input current                                 | V <sub>IN</sub> = 12 V, I <sub>O</sub> = 70 A          |     | 8.5 |     | A       |  |
| No load input current                                 | V <sub>IN</sub> = 12 V, I <sub>O</sub> = 0 A           |     | 120 |     | mA      |  |
| Output Characteristics                                |                                                        |     |     |     |         |  |
| Output voltage, V <sub>OUT</sub>                      |                                                        |     | 1.2 |     | V       |  |
| Output load current, I <sub>OUT</sub> <sup>(1)</sup>  |                                                        | 0   |     | 70  | А       |  |
|                                                       | Line Regulation: Input voltage = 5 V to 18 V           |     | 1%  |     |         |  |
| Output voltage regulation                             | Load Regulation: Output current = 0 A to 70 A          |     | 1%  |     |         |  |
| Output voltage ripple, $V_{OUT}$                      | V <sub>IN</sub> = 12 V, I <sub>OUT</sub> = 70 A        |     | 10  |     | mVpp    |  |
| Output Over-current Protection                        | Load current I <sub>OUT1</sub> , default setting of U1 |     | 42  |     | А       |  |
| Threshold                                             | Load current $I_{OUT2}$ , default setting of U2        |     | 42  |     | A       |  |
| Systems Characteristics                               |                                                        |     |     |     |         |  |
| Switching frequency                                   | V <sub>IN</sub> = 12 V                                 |     | 500 |     | kHz     |  |
| Full load efficiency, V <sub>OUT</sub> <sup>(2)</sup> | V <sub>IN</sub> = 12 V, I <sub>OUT</sub> = 70 A,       |     | 86% |     |         |  |
| Operating temperature                                 | T <sub>ambient</sub>                                   |     | 25  |     | °C      |  |
| PMBUS Interface and Pin-Strapping                     |                                                        | ·   |     |     |         |  |
| U1 PMBUS Address                                      | Programmed by $R_{33}$ and $R_{35}$                    |     | 27  |     | Decimal |  |
| U2 PMBus Address                                      | Programmed by $R_{37}$ and $R_{36}$                    |     | 36  |     | Decimal |  |
| U1 Voltage reference                                  | Default setting of VOUT_COMMAND                        |     | 600 |     | m)/     |  |
| U2 Voltage reference                                  | Default setting of VOUT_COMMAND                        |     | 600 |     | IIIV    |  |
| U1 Soft-start time (TON_RISE)                         | Default setting of TON_RISE                            |     | 3   |     | me      |  |
| U2 Soft-start time (TON_RISE)                         | Default setting of TON_RISE                            |     | 3   |     | ms      |  |

<sup>(1)</sup> The output current I<sub>OUT</sub> can be up to 80 A, if the output overcurrent limit (IOUT\_OC\_FAULT\_LIMIT) is set to 45 A.

<sup>(2)</sup> The efficiency is measured based on Figure 2 and test setups, which includes power loss caused by on board copper traces.

### 3 Schematic

Figure 1 illustrates the TPS546C23EVM2-746 EVM schematic.

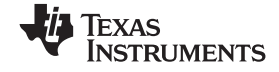

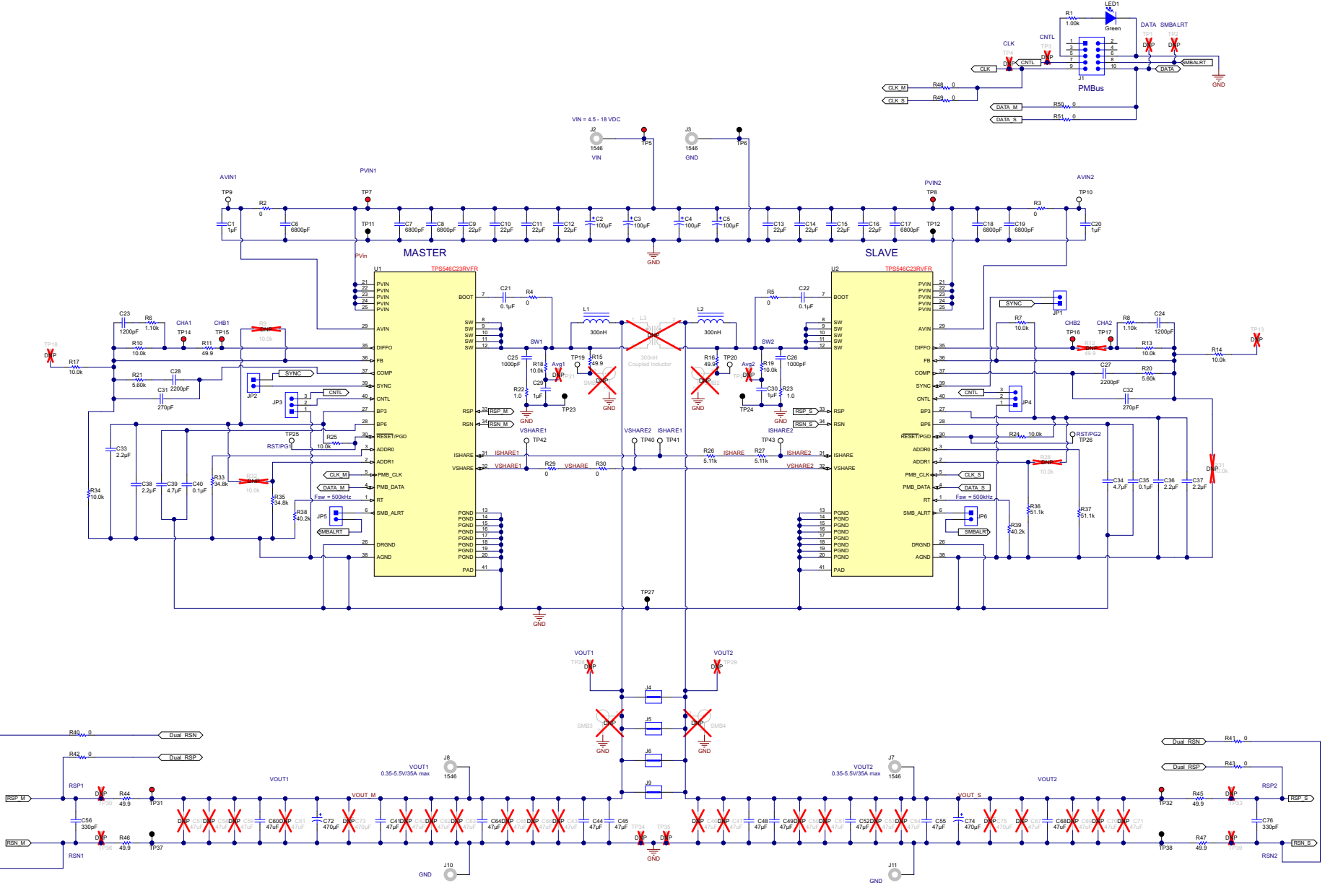

### Figure 1. TPS546C23EVM2-746 Schematic

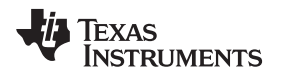

### 4 Test Setup

### 4.1 Test and Configuration Software

In order to change any of the default configuration parameters on the EVM, it is necessary to obtain the TI Fusion Digital Power Designer software.

### 4.1.1 Description

The Fusion Digital Power Designer is the graphical user interface (GUI) used to configure and monitor the Texas Instruments TPS546C23 power converter installed on this evaluation module. The application uses the PMBus protocol to communicate with the controller over serial bus by way of a TI USB adapter. This adapter can be purchased at http://www.ti.com/tool/usb-to-gpio. (see ).

### 4.1.2 Features

Some of the tasks you can perform with the GUI include:

- Turn on or off the power supply output, either through the hardware control line or the PMBus operation command.
- Monitor real-time data. Items such as output voltage, output current, die temperature, warnings and faults which are continuously monitored and displayed by the GUI.
- Configure common operating characteristics such as V<sub>OUT</sub> trim and margin, UVLO, soft-start time, warning and fault thresholds, fault response, and ON/OFF modes.

This software is available for download at this location: http://www.ti.com/tool/fusion\_digital\_power\_designer

### 4.2 Test Equipment

### 4.2.1 Voltage Source

The input voltage source V<sub>IN</sub> should be a 0-V to 20-V variable DC source capable of supplying 25 ADC. Connect input VIN and GND to J2 and J3 as shown in Figure 2 and .

### 4.2.2 Multimeters

It is recommended to use two separate multi-meters as shown in Figure 2 and . One meter to measure  $V_{\text{IN}}$ , the other to measure  $V_{\text{OUT}}$ .

### 4.2.3 Output Load:

A variable electronic load is recommended for the test setup as shown in Figure 2 or . The load should be capable of 80 A.

### 4.2.4 Oscilloscope

An oscilloscope is recommended for measuring output noise and ripple. Output ripple should be measured using a *Tip-and-Barrel* method or better as shown in Figure 3.

### 4.2.5 Fan:

During prolonged operation at high loads, it may be necessary to provide forced air cooling with a small fan aimed at the EVM. The surface temperature of the devices on the EVM should be maintained below 105°C.

### 4.2.6 USB-to-GPIO Interface Adapter:

A communications adapter is required between the EVM and the host computer. This EVM was designed to use the Texas Instruments USB-to-GPIO Adapter, see . This adapter can be purchased here: http://www.ti.com/tool/usb-to-gpio.

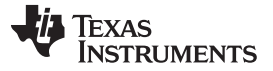

Test Setup

### 4.2.7 Recommended Wire Gauge

- Input VIN and GND to J2 and J3 (GND) (12-V input) The recommended wire size is AWG #12, with the total length of wire less than 2 feet (1 feet input, 1 feet return).
- Output J8/J7 and GND J10/J11 (0.9-V output) The minimum recommended wire size is AWG #10, with the total length of wire less than 2 feet (1 feet OUTPUT, 1 feet return).

# 4.3 Recommended Test Setup

Figure 2 and shows the recommended test setup.

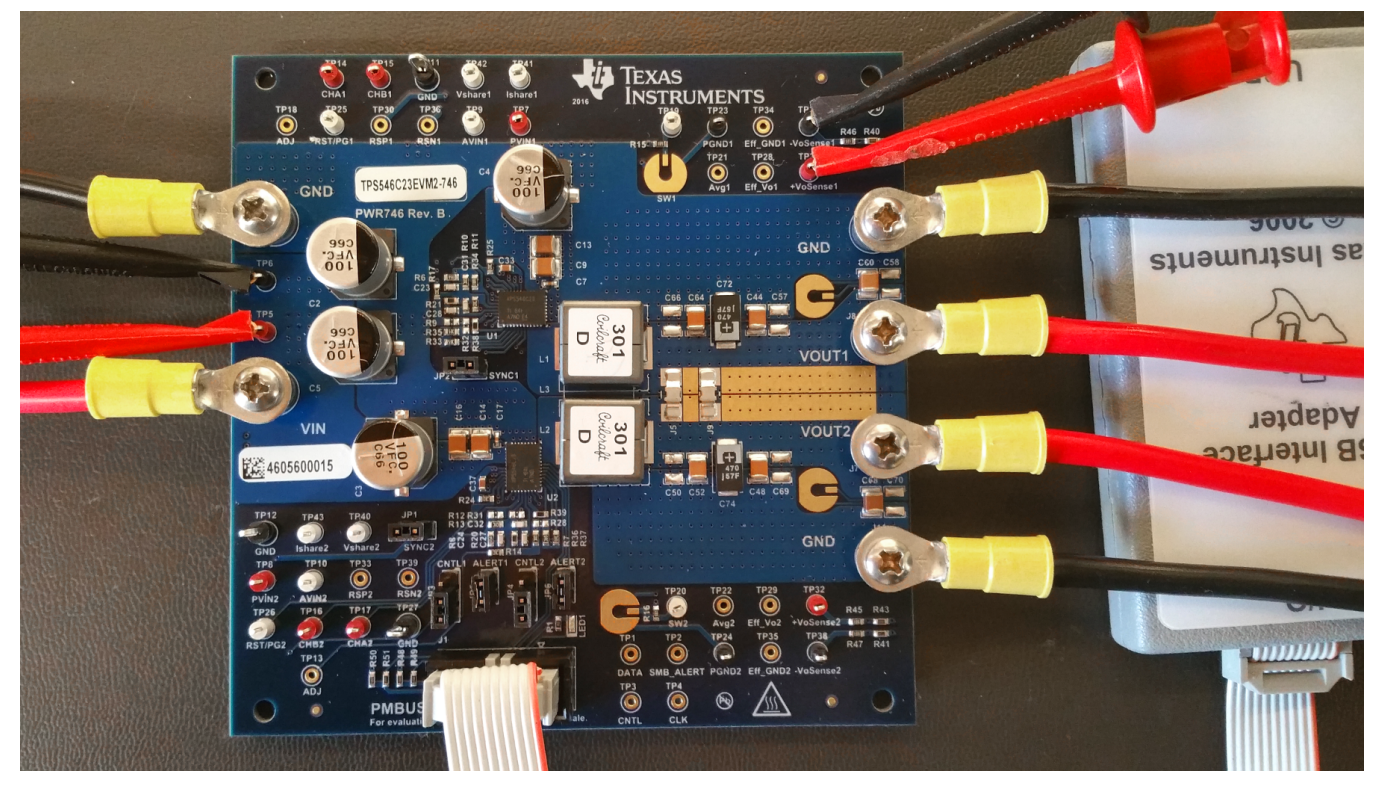

Figure 2. TPS546C23EVM2-746 EVM Recommended Test Set Up

Figure 3 illustrates the tip and barrel measurement for switching node waveform on TP19 with TP23 or TP20 with TP24.

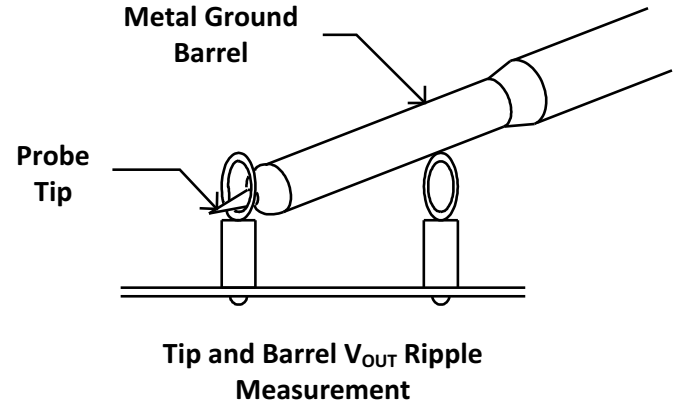

Figure 3. Tip and Barrel Measurement

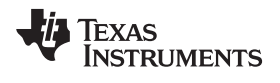

# 4.4 List of Test Points, Jumpers and Connectors

Table 2 lists the test point functions.

### **Table 2. Test Point Functions**

| Test<br>Point | Туре          | Name      | Description                                                                  |  |
|---------------|---------------|-----------|------------------------------------------------------------------------------|--|
| TP1           | Not Assembled | DATA      | DATA signal on J1 socket                                                     |  |
| TP2           | Not Assembled | SMB_ALERT | SMBALERT signal on J1 socket                                                 |  |
| TP3           | Not Assembled | CNTL      | CNTL signal on J1 socket                                                     |  |
| TP4           | Not Assembled | CLK       | CLK signal on J1 socket                                                      |  |
| TP5           | T-H Loop      | VIN       | V <sub>IN</sub> + measurement point                                          |  |
| TP6           | T-H Loop      | GND       | V <sub>IN</sub> - measurement point                                          |  |
| TP7           | T-H Loop      | PVIN1     | PVIN pin voltage of U1 device measurement point                              |  |
| TP8           | T-H Loop      | PVIN2     | PVIN pin voltage of U2 device measurement point                              |  |
| TP9           | T-H Loop      | AVIN1     | AVIN pin voltage of U1 device measurement point                              |  |
| TP10          | T-H Loop      | AVIN2     | AVIN pin voltage of U2 device measurement point                              |  |
| TP11          | T-H Loop      | GND       | GND reference                                                                |  |
| TP12          | T-H Loop      | GND       | GND reference                                                                |  |
| TP13          | Not Assembled | ADJ       | Analog input to adjust rail 2 output voltage                                 |  |
| TP14          | T-H Loop      | CHA1      | Input for small signal loop gain measurements for output rail 1 (B/A setup)  |  |
| TP15          | T-H Loop      | CHB1      | OUTPUT for small signal loop gain measurements for output rail 1 (B/A setup) |  |
| TP16          | T-H Loop      | CHB2      | OUTPUT for small signal loop gain measurements for output rail 2 (B/A setup) |  |
| TP17          | T-H Loop      | CHA2      | Input for small signal loop gain measurements for output rail 2 (B/A setup)  |  |
| TP18          | Not Assembled | ADJ       | Analog input to adjust rail 1 output voltage                                 |  |
| TP19          | T-H Loop      | SW1       | Switching node of output rail 1 measurement point, reference to TP23         |  |
| TP20          | T-H Loop      | SW2       | Switching node of output rail 2 measurement point, reference to TP24         |  |
| TP21          | Not Assembled | AVG1      | Rail 1 switching node average voltage measurement point, reference to TP23   |  |
| TP22          | Not Assembled | AVG2      | Rail 2 switching node average voltage measurement point, reference to TP24   |  |
| TP23          | T-H Loop      | PGND1     | GND reference for switching node measurement                                 |  |
| TP24          | T-H Loop      | PGND2     | GND reference for switching node measurement                                 |  |
| TP25          | T-H Loop      | RST/RG1   | PGOOD signal of output 1                                                     |  |
| TP26          | T-H Loop      | RST/PG2   | PGOOD signal of output 2                                                     |  |
| TP27          | T-H Loop      | GND       | GND reference                                                                |  |
| TP28          | Not Assembled | EFF_VO1   | U1 output voltage measurement point for efficiency, reference to TP34        |  |
| TP29          | Not Assembled | EFF_VO2   | U2 output voltage measurement point for efficiency, reference to TP35        |  |
| TP30          | Not Assembled | RSP1      | Output 1 remote sense + voltage point                                        |  |
| TP31          | T-H Loop      | +VOSENSE1 | V <sub>OUT1</sub> + measurement point                                        |  |
| TP32          | T-H Loop      | +VOSENSE2 | V <sub>OUT2</sub> + measurement point                                        |  |
| TP33          | Not Assembled | RSP2      | Output 2 remote sense + voltage point                                        |  |
| TP34          | Not Assembled | EFF_GND1  | Rail 1 output voltage referencing GND for efficiency measurement             |  |
| TP35          | Not Assembled | EFF_GND2  | Rail 1 output voltage referencing GND for efficiency measurement             |  |
| TP36          | Not Assembled | RSN1      | Output 1 remote sense - voltage point                                        |  |
| TP37          | T-H Loop      | -VOSENSE1 | V <sub>OUT1</sub> - measurement point                                        |  |
| TP38          | T-H Loop      | -VOSENSE2 | V <sub>OUT2</sub> - measurement point                                        |  |
| TP39          | Not Assembled | RSN2      | Output 2 remote sense - voltage point                                        |  |
| TP40          | T-H Loop      | Vshare2   | VSHARE of U2 measurement point.Sensitive signal.                             |  |
| TP41          | T-H Loop      | Ishare1   | ISHARE of U1 measurement point.Sensitive signal.                             |  |
| TP42          | T-H Loop      | Vshare1   | VSHARE of U1 measurement point.Sensitive signal.                             |  |
| TP43          | T-H Loop      | Ishare2   | ISHARE of U2 measurement point. Sensitive signal.                            |  |

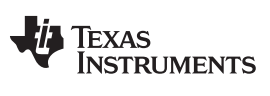

Test Setup

Table 3 lists the EVM jumpers.

| Jumper | Туре                 | Name   | Description                                                                                                 |
|--------|----------------------|--------|----------------------------------------------------------------------------------------------------|
| JP1    | Header, 100 mil, 2x1 | SYNC2  | Synchronization connection between U1 and U2. Jumper is plugged as default.                                 |
| JP2    | Header, 100 mil, 2x1 | SYNC1  | Synchronization connection between U1 and U2. Jumper is plugged as default.                                 |
| JP3    | Header, 100 mil, 3x1 | CNTL1  | PMBUS CNTL connection options for U1 to socket J1 or GND. Jumper connecting U1 to J1 is plugged as default. |
| JP4    | Header, 100 mil, 3x1 | CNTL2  | PMBUS CNTL connection options for U2 to socket J1 or GND. Jumper connecting U2 to J1 is plugged as default. |
| JP5    | Header, 100 mil, 2x1 | ALERT1 | PMBUS SMBALERT connection between U1 and socket J1. Jumper connecting U1 to J1 is plugged as default.       |
| JP6    | Header, 100 mil, 2x1 | ALERT2 | PMBUS SMBALERT connection between U2 and socket J1. Jumper connecting U2 to J1 is plugged as default.       |

### Table 3. Jumpers

Table 4 lists the EVM connector functions.

### Table 4. Connector Functions

| Connector | Туре                | Name  | Description                        |
|-----------|---------------------|-------|------------------------------------|
| J1        | Header, 100mil, 5x2 | PMBUS | PMBUS socket for TI FUSION adaptor |
| J2        | Keystone 1546       | VIN   | VIN+ connector                     |
| J3        | Keystone 1546       | GND   | VIN- (GND) connector               |
| J8        | Keystone 1546       | VOUT1 | VOUT1+ connector                   |
| J10       | Keystone 1546       | GND   | VOUT1- connector                   |
| J7        | Keystone 1546       | VOUT2 | VOUT2+ connector                   |
| J11       | Keystone 1546       | GND   | VOUT2- connector                   |

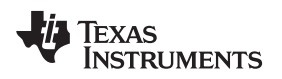

### 5 EVM Configuration Using the Fusion GUI

The TPS546C23 on this EVM leave the factory pre-configured. See Table 5 for a short list of key factory configuration parameters as obtained from the configuration file.

| ADDRESS HEX              | ADDRESS<br>DEC     | PART ID        |                                            |                            | DESIGNATOR                                                     |
|--------------------------|--------------------|----------------|--------------------------------------------|----------------------------|----------------------------------------------------------------|
| 0x33                     | 27                 | TPS546C23      |                                            |                            | U1                                                             |
| 0x44                     | 36                 | TPS546C23      |                                            |                            | U2                                                             |
|                          | GENER              | AL             | 1                                          |                            |                                                                |
| CMD Code                 | CMD<br>CODE<br>HEX | ENCODED<br>HEX | DECODE                                     | D                          | COMMENTS                                                       |
| VIN_OFF                  | 0x36               | 0xF010         | 4.0 V                                      |                            | Turn OFF voltage                                               |
| VIN_ON                   | 0x35               | 0xF012         | 4.5 V                                      |                            | Turn ON voltage                                                |
| IOUT_CAL_OFFSET          | 0x39               | 0xE000         | 0.0000 Å                                   | 4                          | Current offset for PMBUS readout                               |
| IOUT_OC_FAULT_LIMIT      | 0x46               | 0xF854         | 42 A                                       |                            | OC fault level                                                 |
| IOUT_OC_FAULT_RESPONSE   | 0x47               | 0xFF           | Restart                                    |                            | Response to OC fault                                           |
| IOUT_OC_WARN_LIMIT       | 0x4A               | 0xF84A         | 37 A                                       |                            | OC warning level                                               |
| VOUT_COMMAND             | 0x21               | 0x0133         | 0.6 V                                      |                            | Reference voltage                                              |
| VOUT_MIN                 | 0x2B               | 00B3h          | 0.35V                                      |                            | minimum reference voltage                                      |
| VOUT_MAX                 | 0x24               | 0x034D         | 1.65 V                                     |                            | maximum reference voltage                                      |
| VOUT_TRANSITION_RATE     | 0x27               | 0xD03C         | 1 mV/us                                    | 6                          | Vout transition rate                                           |
| VOUT_SCALE_LOOP          | 0x29               | 0xF004         | 1                                          |                            | Output sense scaling ratio for main<br>control loop            |
| PCT_OV_UV_WRN_FLT_LIMITS | 0xD6               | 0x00           | UV FAULT<br>UV WARN<br>OV WARN<br>OV FAULT | 83%<br>88%<br>112%<br>117% | Output OV/UV Settings, reference to nominal reference voltage. |
| VOUT_OV_FAULT_RESPONSE   | 0x41               | 0xBF           | Restart                                    |                            | Output overvoltage fault response                              |
| VOUT_UV_FAULT_RESPONSE   | 0x45               | 0xBF           | Restart                                    |                            | Output undervoltage fault response                             |
| ON_OFF_CONFIG            | 0x02               | 0x16           | CNTL only, Acti                            | ve High.                   | Control signal and operation command                           |
| OPERATION                | 0x01               | 0x00           | Operation is not used to enable regulation |                            | Can be used to control device On/Off                           |
| OT_FAULT_LIMIT           | 0x4F               | 0x0091         | 145°C                                      |                            | OT fault level                                                 |
| OT_WARN_LIMIT            | 0x51               | 0x0078         | 120°C                                      |                            | OT warn level                                                  |
| OT_FAULT_RESPONSE        | 0x50               | 0x3F           | Ignore                                     |                            | Response to over temperature faults                            |
| TON_DELAY                | 0x60               | 0x0000         | 0 ms                                       |                            | Turn-on delay                                                  |
| TON_RISE                 | 0x61               | 0x0003         | 3 ms                                       |                            | Soft-start time                                                |
| TON_MAX_FAULT_LIMIT      | 0x62               | 0x0000         | Disabled                                   | k                          | Upper limit for Vout reaching regulation                       |
| TOFF_DELAY               | 0x64               | 0x0000         | 0 ms                                       |                            | Turn-off delay                                                 |
| TOFF_FALL                | 0x65               | 0x0000         | 0 ms                                       |                            | Soft-stop fall time                                            |

# Table 5. Key Factory Configuration Parameters

If it is desired to configure the EVM to settings other than the factory settings shown above, the TI Fusion Digital Power Designer software can be used for reconfiguration. It is necessary to have input voltage applied to the EVM prior to launching the software so that the TPS546C23 may respond to the GUI and the GUI can recognize the device. The default configuration for the EVM is to start converting at an input voltage of 4.5V, therefore to avoid any converter activity during configuration, an input voltage less than 4.5 V should be applied. An input voltage of 4 V is recommended.

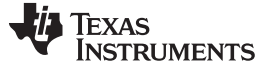

#### 5.1 **Configuration Procedure**

- 1. Adjust the input supply to provide 4 VDC, current limited to 1 A.
- 2. Apply the input voltage to the EVM. Refer to Figure 2 for connections and test setup.
- 3. Launch the Fusion GUI software. Refer to the screenshots in Section 10 for more information.
- 4. Configure the EVM operating parameters as desired.

By default, U1 is configured as loop master, U2 is configured as loop slave, PMBUS address for U1 is 27 decimal and for U2 is 36 decimal.

Both device can be configured or monitored through PMBUS interface at different address.

#### 6 **Test Procedure**

#### 6.1 Line and Load Regulation and Efficiency Measurement Procedure

- 1. Set up the EVM as described in Figure 2.
- 2. Ensure the electronic loads is set to draw 0 Adc.
- 3. Increase V<sub>IN</sub> from 0 V to 12 V using voltage meter to measure input voltage.
- 4. Use the other voltage meter to measure output voltage  $V_{OUT}$ .
- 5. Vary the load from 0 to 70 Adc. V<sub>OUT</sub> should remain in regulation as defined in Table 1.
- 6. Vary  $V_{IN}$  from 5 V to 18 V.  $V_{OUT}$  should remain in regulation as defined in Table 1.
- 7. Decrease the load to 0 A.
- 8. Decrease  $V_{IN}$  to 0 V.

#### 6.2 **Control Loop Gain and Phase Measurement Procedure**

The TPS546C23EVM2-746 EVM includes a 49.9- $\Omega$  series resistor in the feedback loop for V<sub>OUT</sub>. The resistor is accessible at the test points TP14 / TP15 for loop response analysis. These test points should be used during loop response measurements as the perturbation injecting points for the loop. See the description in Table 6.

|--|

| Test<br>Point | Node Name | Description                                   | Comment                                                                             |
|---------------|-----------|-----------------------------------------------|-------------------------------------------------------------------------------------|
| TP14          | CHA1      | Input to feedback divider of V <sub>OUT</sub> | The amplitude of the perturbation at this node should be limited to less than 30 mV |
| TP15          | CHB1      | Resulting output of V <sub>OUT</sub>          | Bode can be measured by a network analyzer with a CH-B/CH-A configuration           |

Measure only one output at a time, with the following procedure:

- 1. Set up the EVM as described in Figure 2.
- 2. For V<sub>OUT</sub>, connect the network analyzer's isolation transformer from TP14 to TP15,
- 3. Connect the input signal measurement probe to TP14. Connect the output signal measurement probe to TP15.
- 4. Connect the ground leads of both probe channels to TP11.
- 5. On the network analyzer, measure the Bode as TP15/TP14 (Out/In).

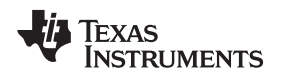

### 6.3 Efficiency Measurement

In order to evaluate the efficiency of the power train (device and inductor), it is important to measure the voltages at the correct location. This is necessary because otherwise the measurements will include losses that are not related to the power train itself. Losses incurred by the voltage drop in the copper traces and in the input and output connectors are not related to the efficiency of the power train, which should not be included in efficiency measurements.

Test Procedure

Input current can be measured at any point in the input wires, and output current can be measured anywhere in the output wires of the output being measured.

Table 7 shows the measurement points for input voltage and output voltage. VIN and VOUT are measured to calculate the efficiency. Using these measurement points will result in efficiency measurements that excluded losses due to the connectors and PCB traces.

| Test<br>Point | Node Name | Description                                       | Comment                                                                                  |  |  |
|---------------|-----------|---------------------------------------------------|------------------------------------------------------------------------------------------|--|--|
| VOUT          |           |                                                   |                                                                                          |  |  |
| TP7           | PVIN1     | Input voltage measurement<br>point for VIN1+      | The pair of test points are connected to the PVIN/GND pins of U1. The voltage drop       |  |  |
| TP23          | PGND1     | Input voltage measurement point for VIN1- (GND)   | between input terminal to the device pins is excluded for efficiency measurement.        |  |  |
| TP28          | Eff_Vo1   | Output voltage measurement point for VOUT1+       | The pair of test points are connected to the closest points of Vout /GND to the inductor |  |  |
| TP34          | Eff_GND1  | Output voltage measurement point for VOUT1- (GND) | efficiency measurement.                                                                  |  |  |

### **Table 7. Test Points for Better Efficiency Measurements**

### 7 Performance Data and Typical Characteristic Curves

Figure 4 through Figure 17 present typical performance curves for the TPS546C23EVM2-746.

## 7.1 Efficiency

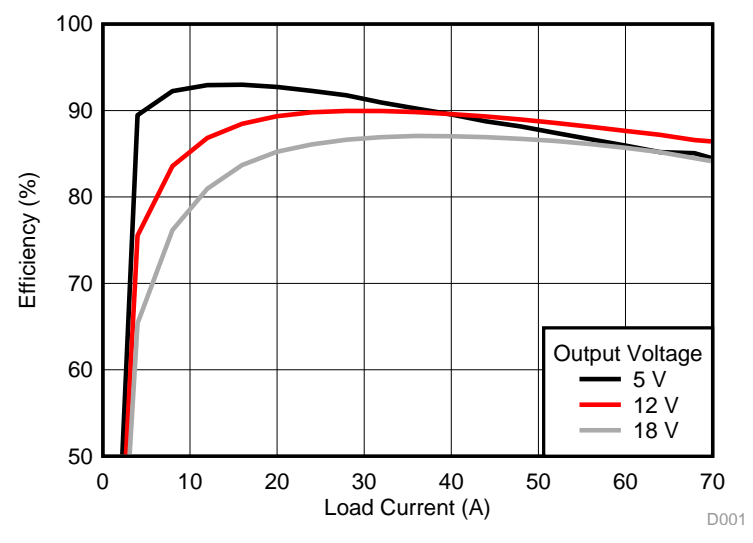

Figure 4. Efficiency of 1.2-V Output vs Line and Load

## 7.2 Load Regulation

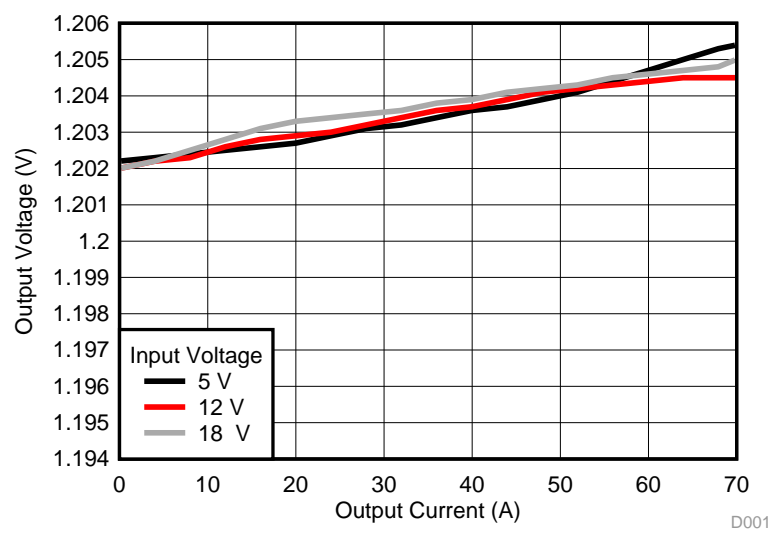

Figure 5. Load Regulation of 1.2-V Output

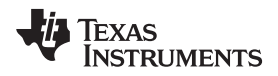

# 7.3 Line Regulation

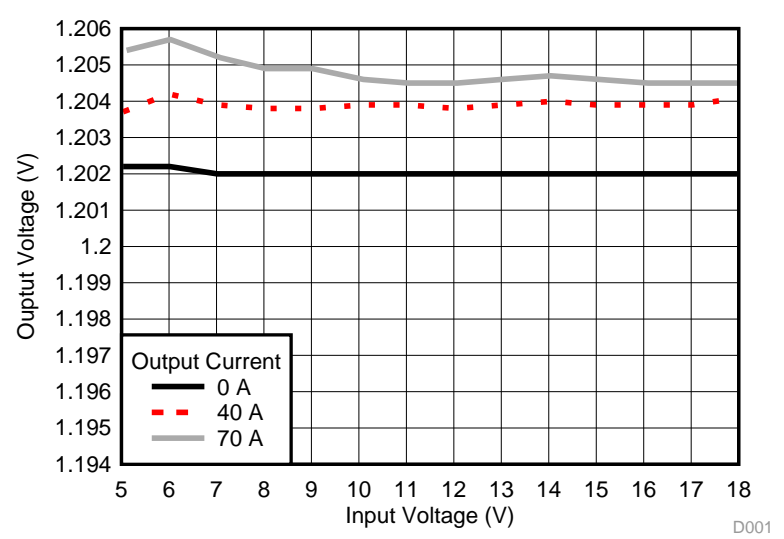

Figure 6. Line Regulation of 1.2-V Output (Different Board)

## 7.4 Transient Response

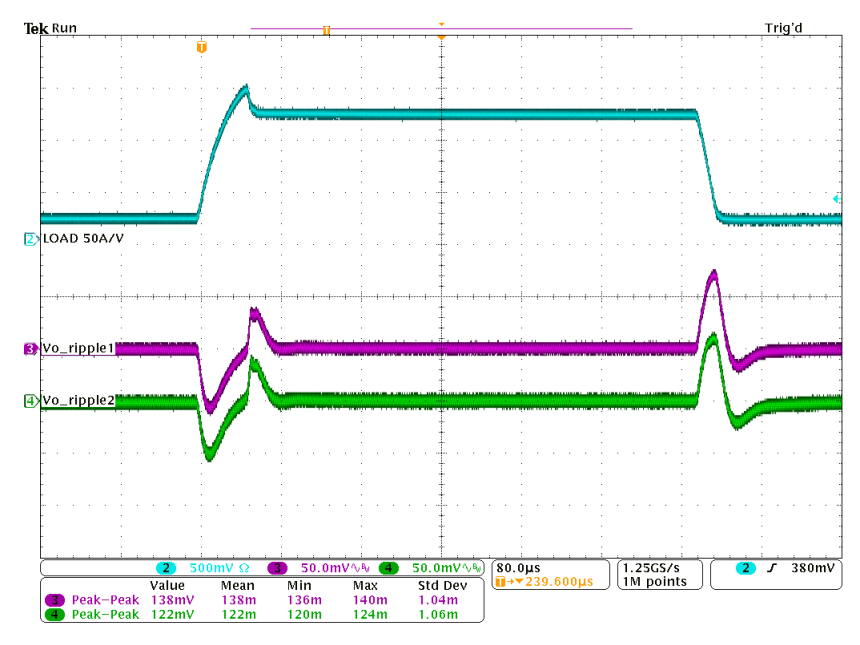

Ch1 = I<sub>OUT</sub> at 25 A/division, Ch3 = V<sub>OUT</sub> (AC coupled, measured at U1 side) at 50 mV/division, Ch4 = V<sub>OUT</sub> (AC coupled, measured at U2 side) at 50 mV/division

### Figure 7. Transient Response of 1.2-V Output at 12 V<sub>IN</sub>, Transient is 10 A to 60 A, 0.2 A/µs

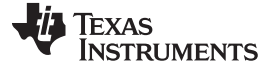

# 7.5 Output Ripple

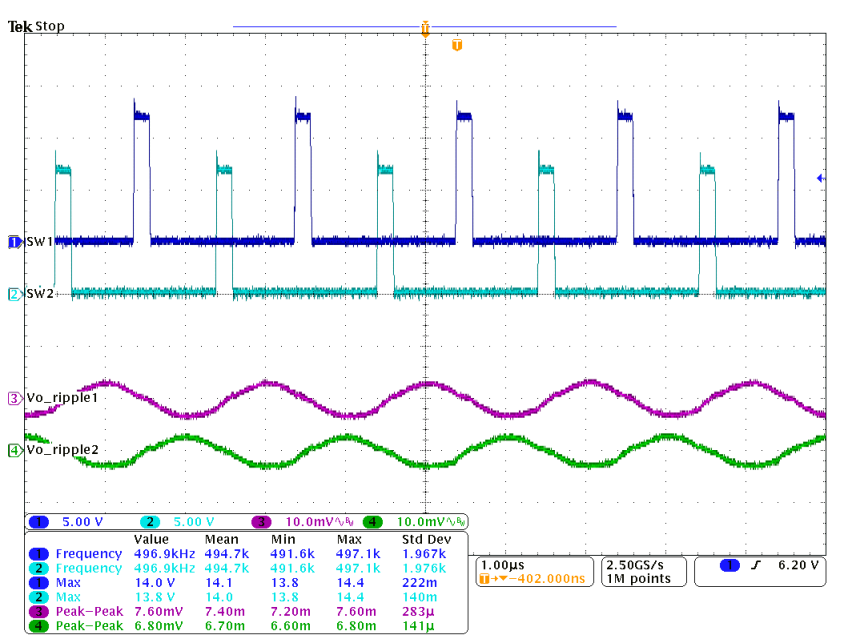

Ch1 =  $V_{SW1}$  at 5 V/division, Ch2 =  $V_{SW2}$  at 5 V/division, Ch3 =  $V_{OUT}$  (AC coupled, measured at U1 side) ripple at 10 mV/division, Ch4 =  $V_{OUT}$  (AC coupled, measured at U2 side) ripple at 10 mV/division

Figure 8. Output Ripple and SW Node of 1.2-V Output at 12  $V_{\mbox{\tiny IN}}$ , 0-A Output

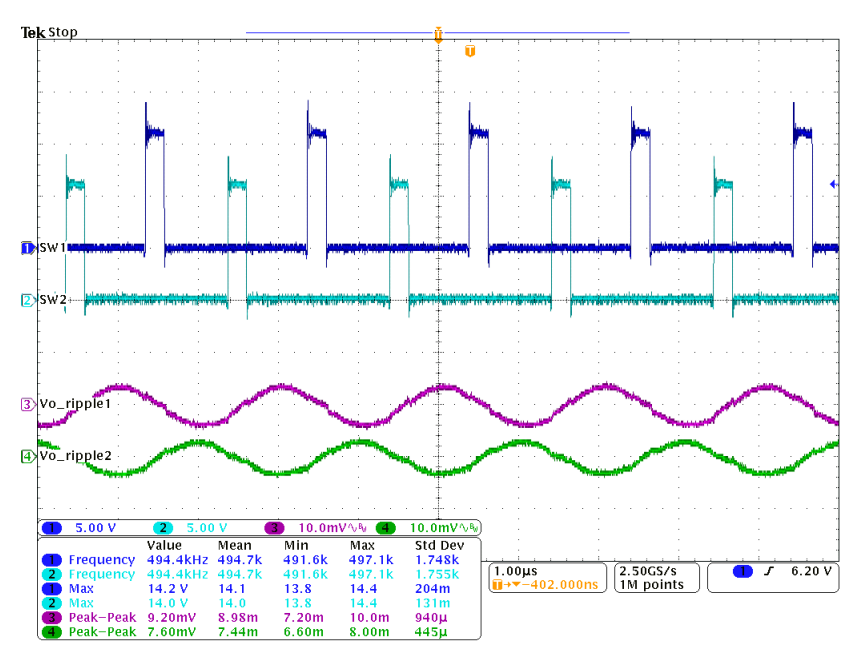

Ch1 = V<sub>SW1</sub> at 5 V/division, Ch2 = V<sub>SW2</sub> at 5 V/division, Ch3 = V<sub>OUT</sub> (AC coupled, measured at U1 side) ripple at 10 mV/division, Ch4 = V<sub>OUT</sub> (AC coupled, measured at U2 side) ripple at 10 mV/division

Figure 9. Output Ripple and SW Node of 1.2-V Output at 12  $V_{IN}$ , 70-A Output

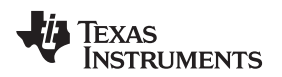

### 7.6 Control On

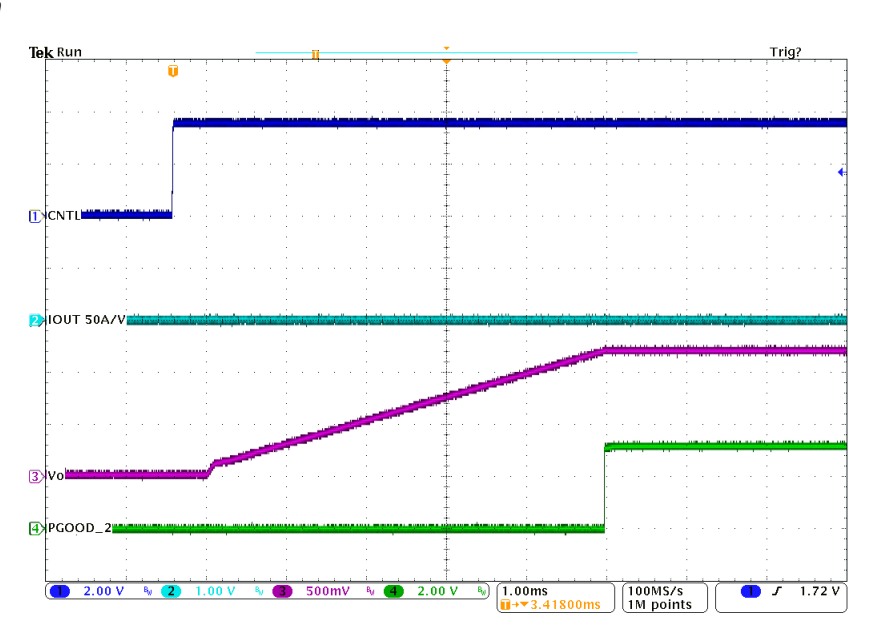

Ch1 = CNTL at 2 V/division, Ch2 =  $I_{OUT}$  at 50 A/division, Ch3 =  $V_{OUT}$  at 500 mV/division, Ch4 = PGOOD at 2 V/division Figure 10. Start up from Control, 1.2-V Output at 12 V<sub>IN</sub>, 0-A Output (TON\_RISE is modified to 5ms)

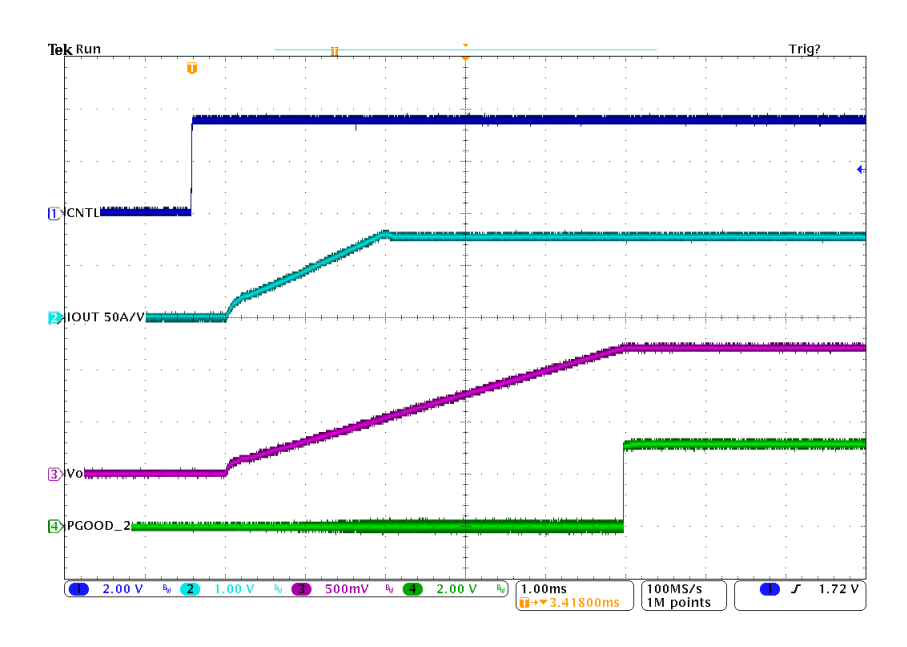

Ch1 = CNTL at 2 V/division, Ch2 =  $I_{OUT}$  at 50 A/division, Ch3 =  $V_{OUT}$  at 500 mV/division, Ch4 = PGOOD at 2 V/division Figure 11. Start up from Control, 1.2-V Output at 12  $V_{IN}$ , 70-A Output (TON\_RISE is modified to 5ms)

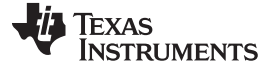

Performance Data and Typical Characteristic Curves

# 7.7 Control Off

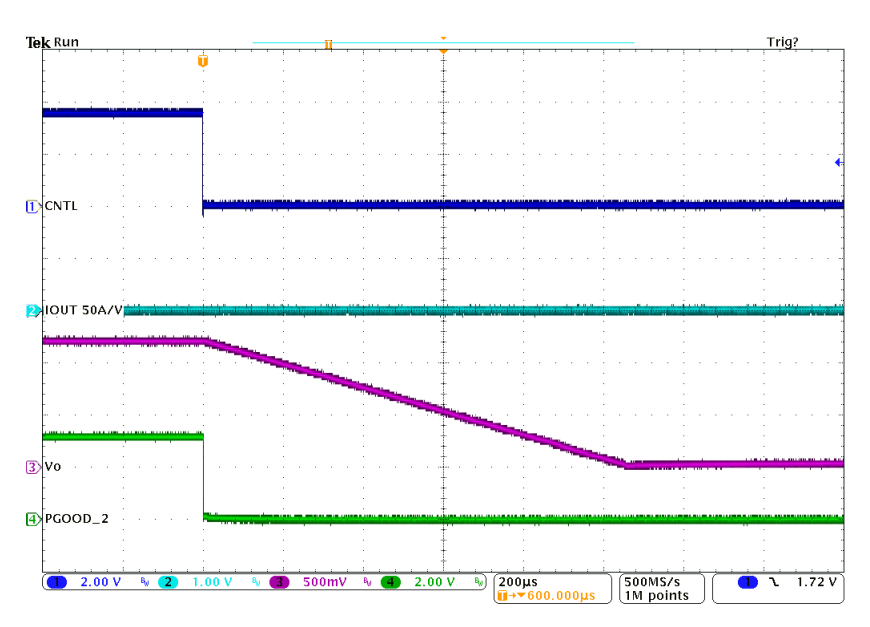

Ch1 = CNTL at 2 V/division, Ch2 = I<sub>OUT</sub> at 50 A/division, Ch3 = V<sub>OUT</sub> at 500 mV/division, Ch4 = PGOOD at 2 V/division

### Figure 12. Soft Stop from Control, 1.2-V Output at 12 V<sub>IN</sub>, 0-A Output (TON\_RISE is modified to 5ms)

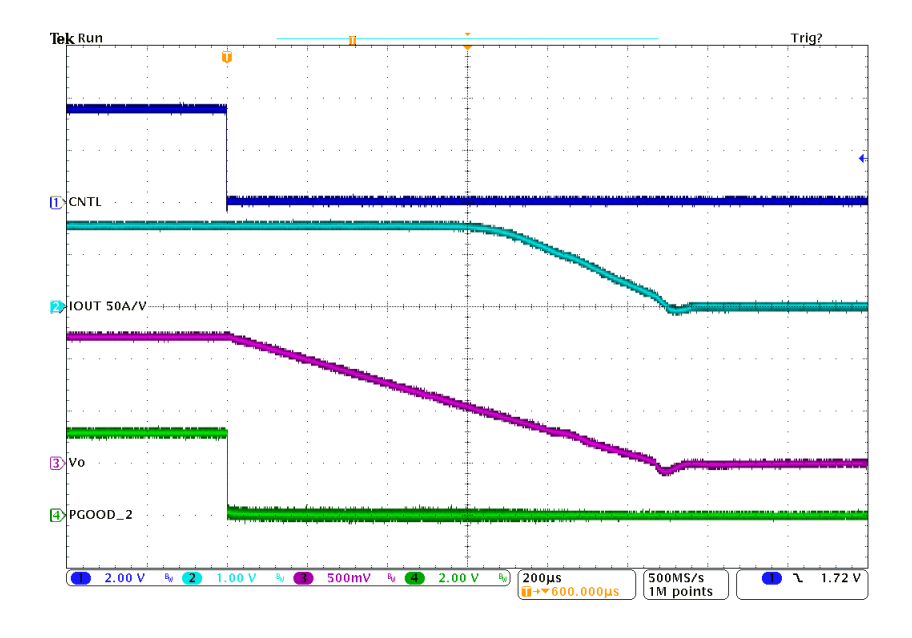

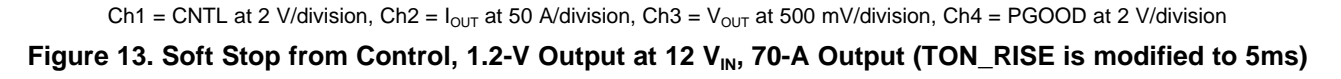

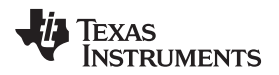

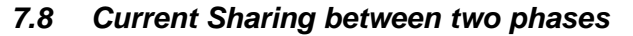

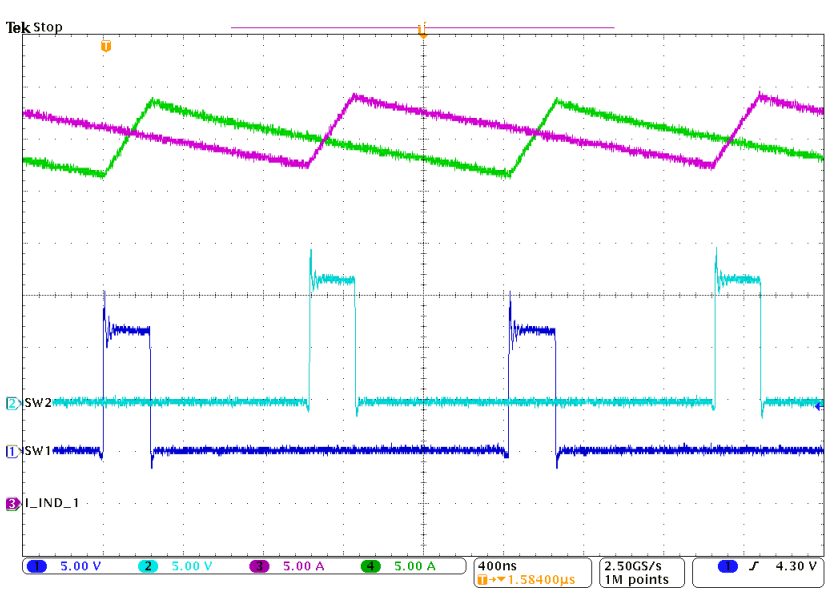

Ch1 =  $V_{SW1}$  at 5 V/division, Ch2 =  $V_{SW2}$  at 5 V/division, Ch3 =  $I_{L2}$  at 5 A/division, Ch4 =  $I_{L1}$  at 5 A/division Figure 14. Inductor Current and Switch Node Waveform, 1.2-V Output at 12 V<sub>IN</sub>, 70-A Output

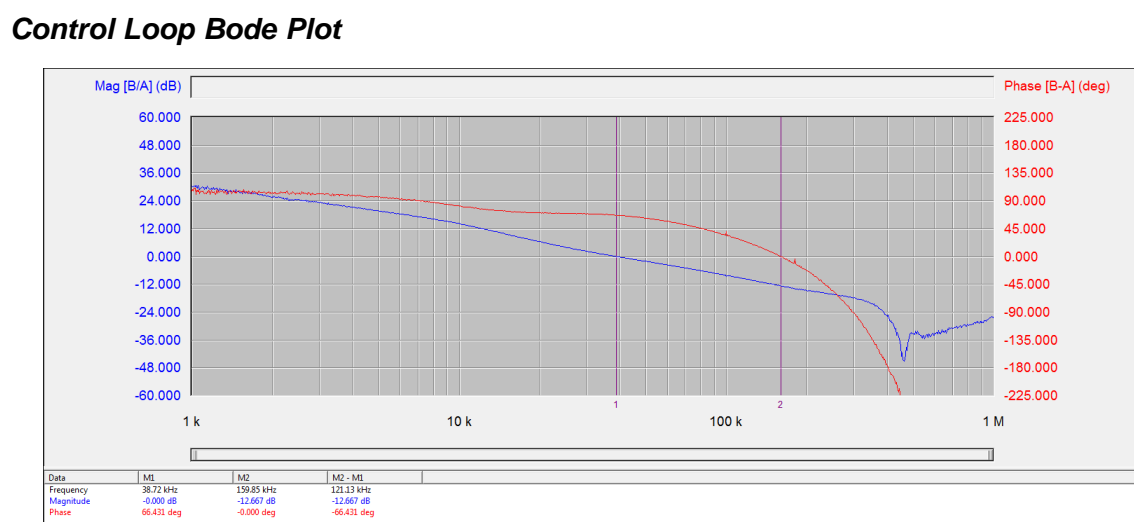

# 7.9

Figure 15. Bode Plot at 1.2-V Output at 12 V<sub>IN</sub>, 0-A Output

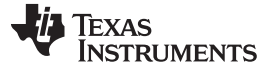

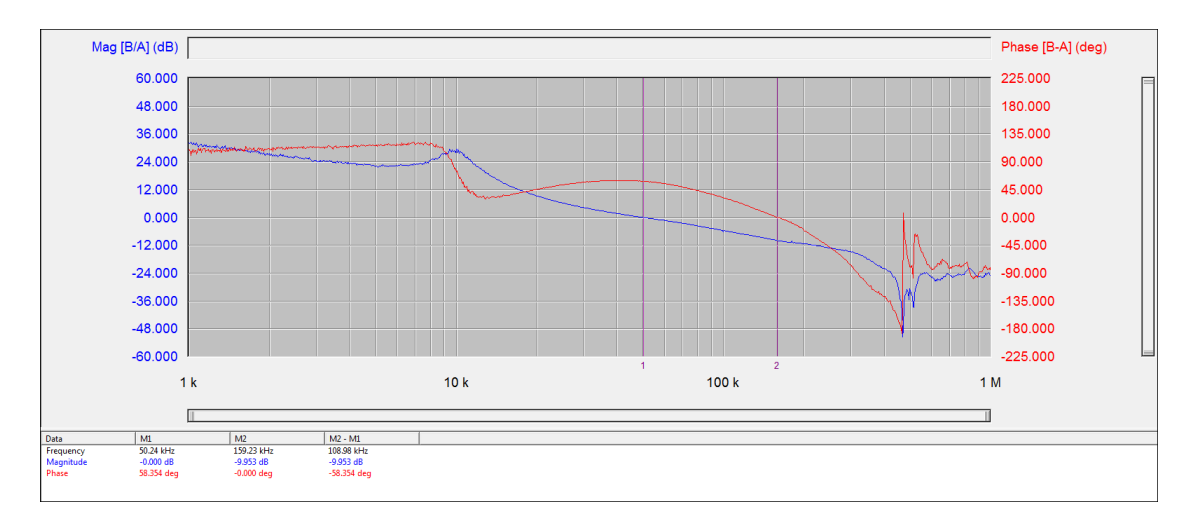

Figure 16. Bode Plot at 1.2-V Output at 12  $\rm V_{\rm IN}$ , 70-A Output

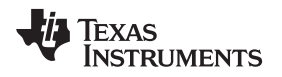

# 7.10 Thermal Image

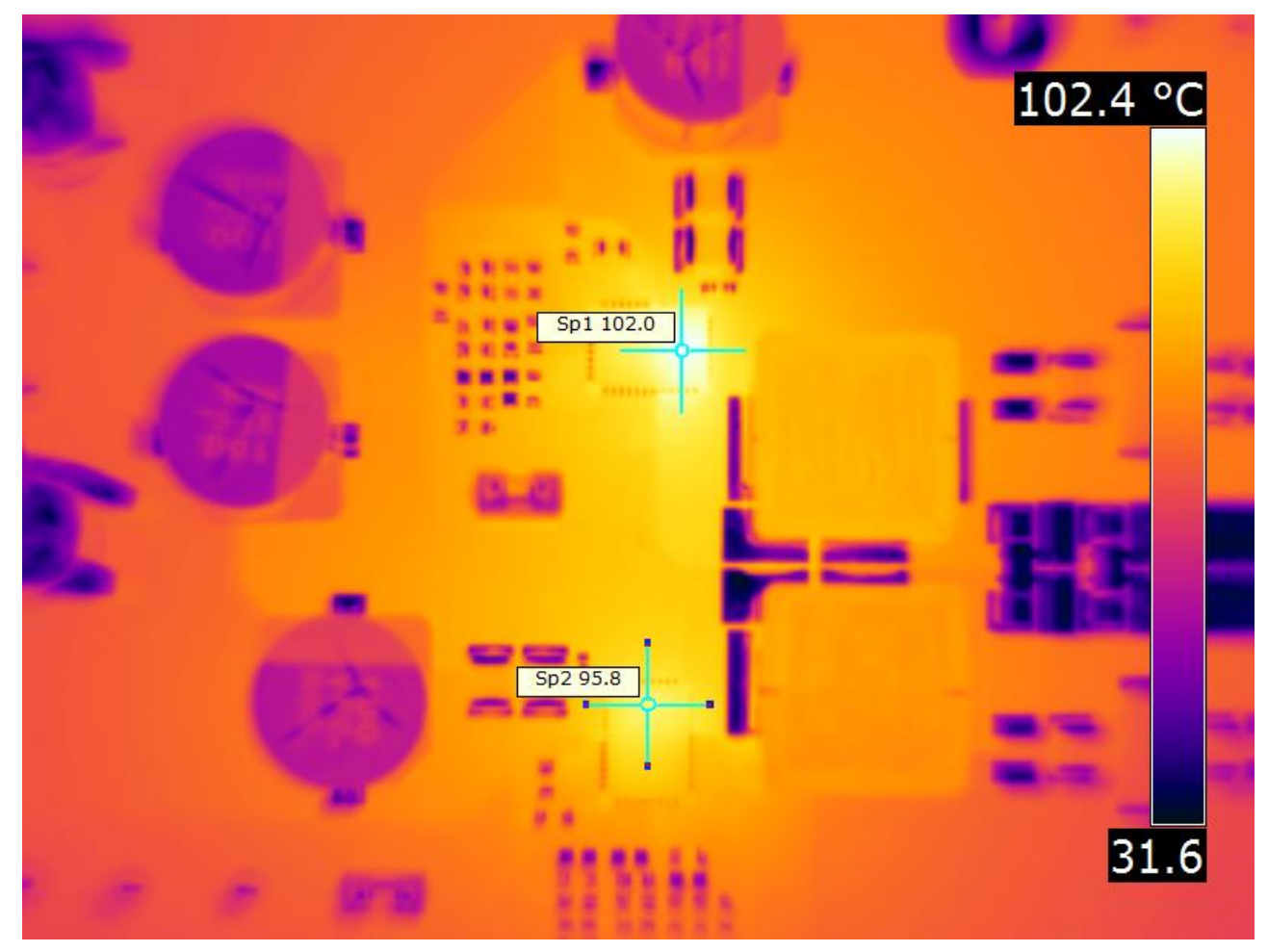

 $V_{\text{IN}}$  = 12 V,  $I_{\text{OUT}}$  = 70 A,  $V_{\text{OUT}}$  = 1.2V,  $F_{\text{sw}}$  = 500 kHz

Figure 17. Thermal Image

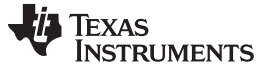

# 8 EVM Assembly Drawing and PCB Layout

Figure 18 through Figure 26 show the design of the TPS546C23EVM2-746 EVM printed circuit board.

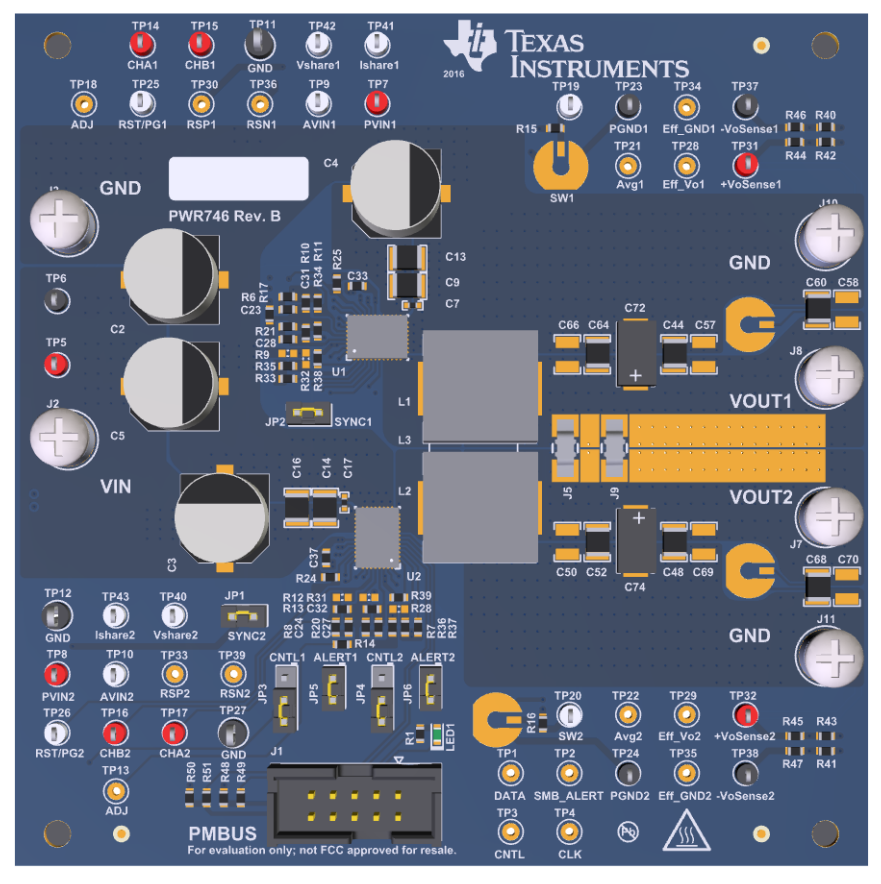

Figure 18. TPS546C23EVM2-746 EVM 3D Top View

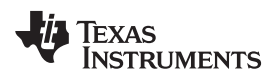

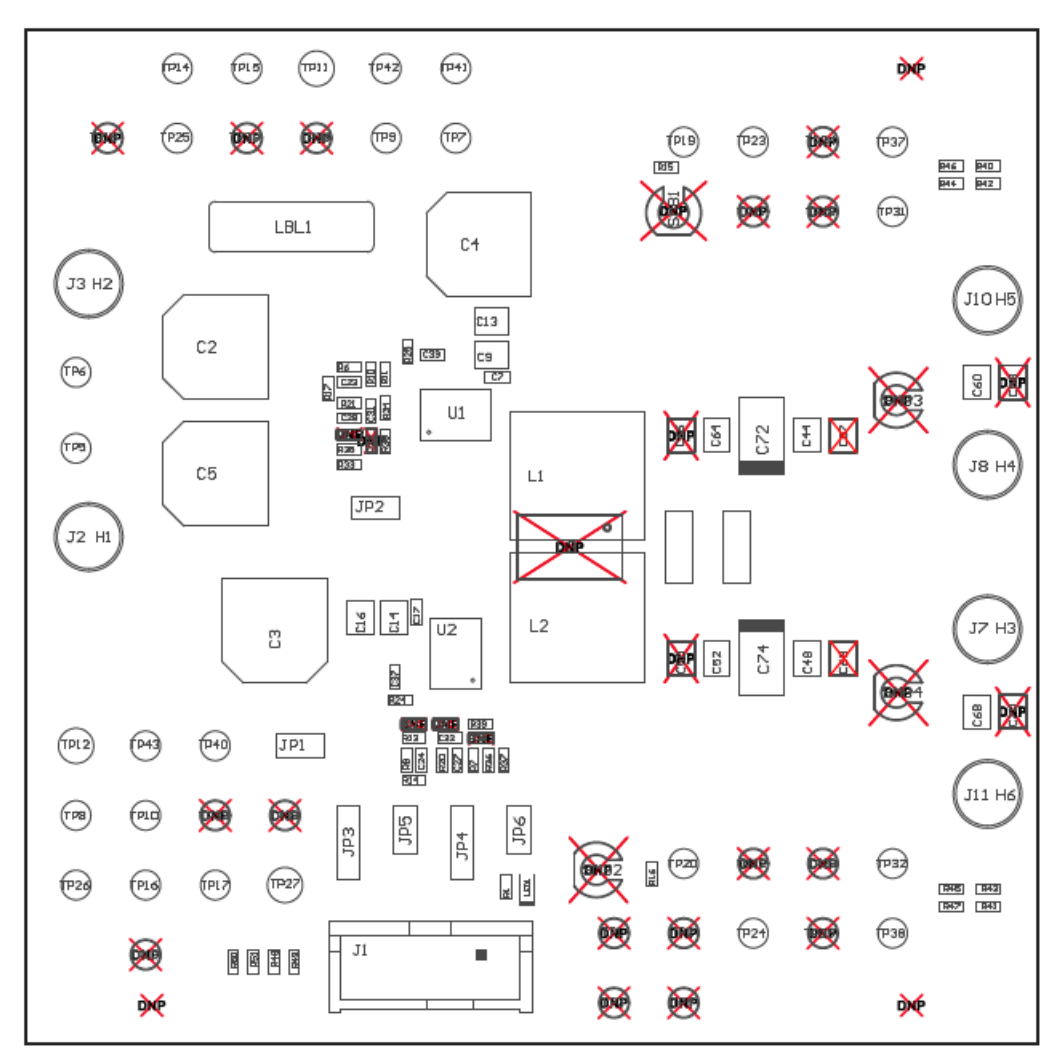

Figure 19. TPS546C23EVM2-746 EVM Top Layer Assembly Drawing (Top View)

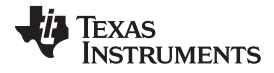

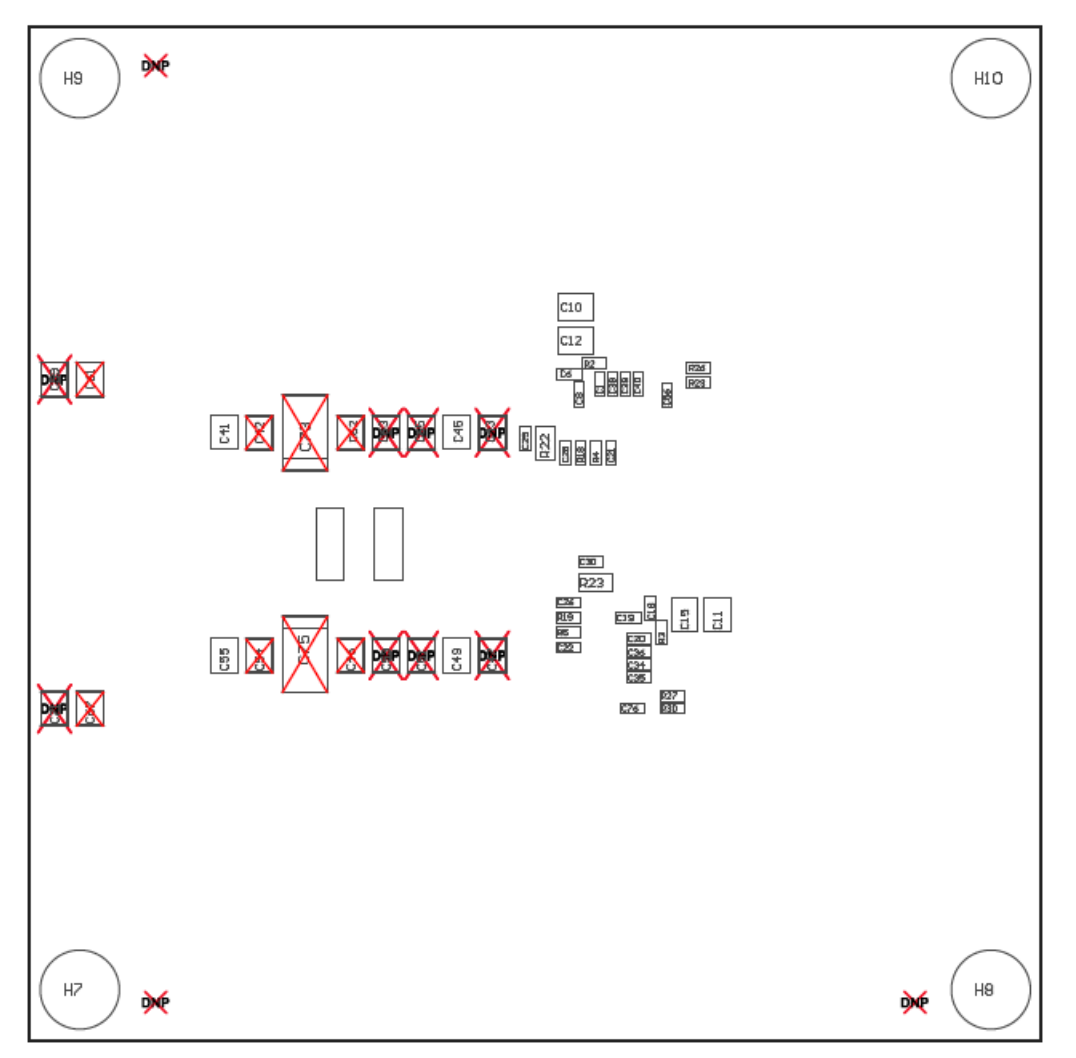

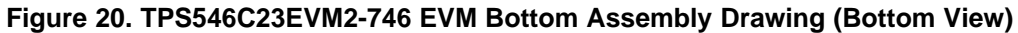

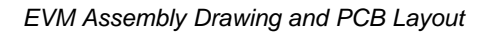

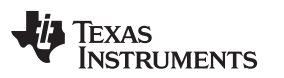

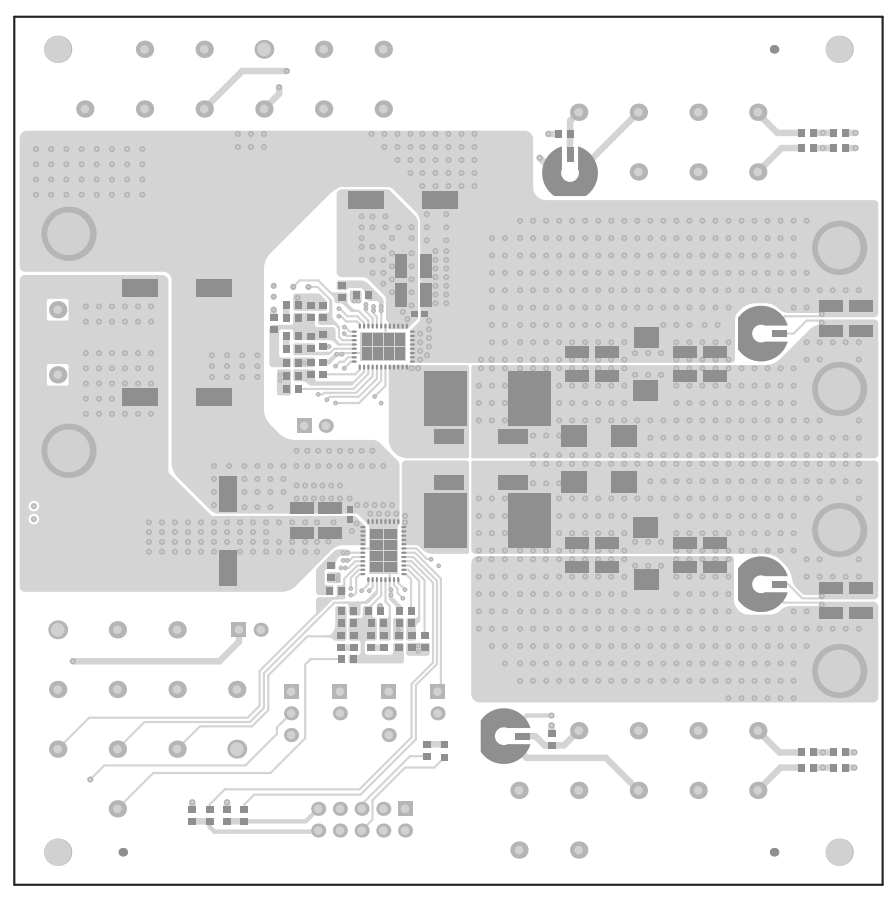

Figure 21. TPS546C23EVM2-746 EVM Top Copper (Top View)

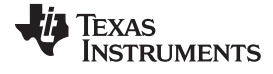

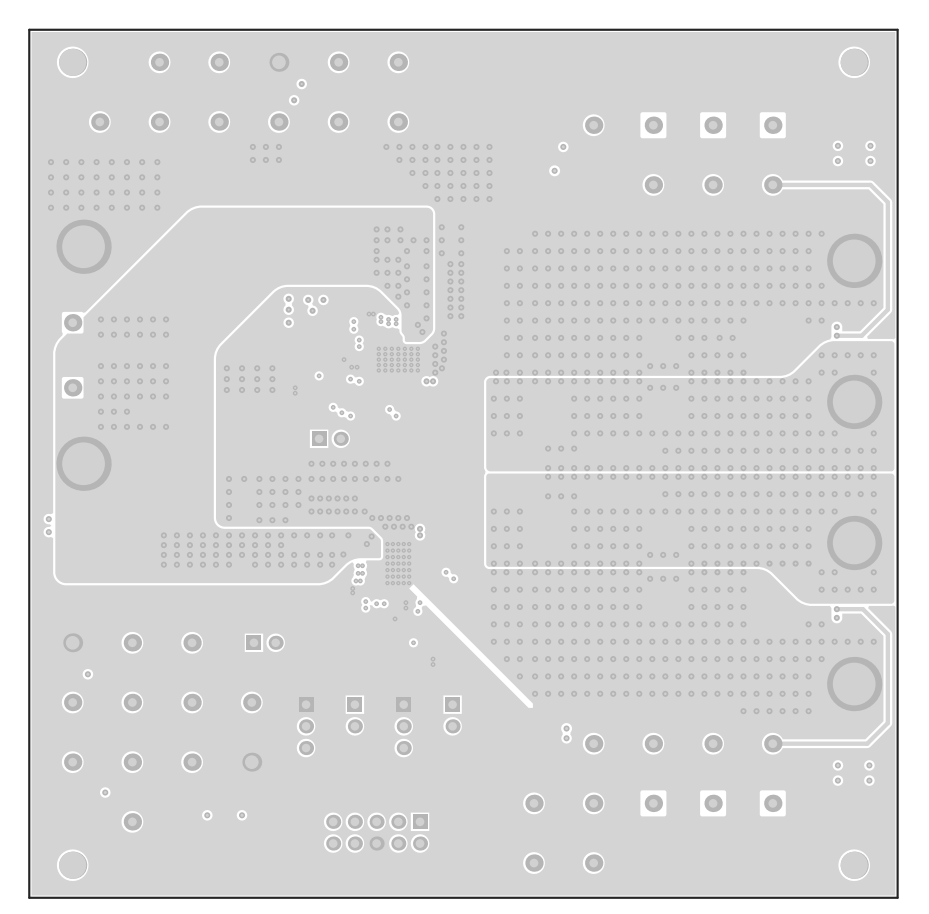

Figure 22. TPS546C23EVM2-746 EVM Internal Layer 1 (Top View)

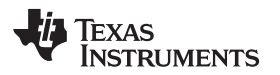

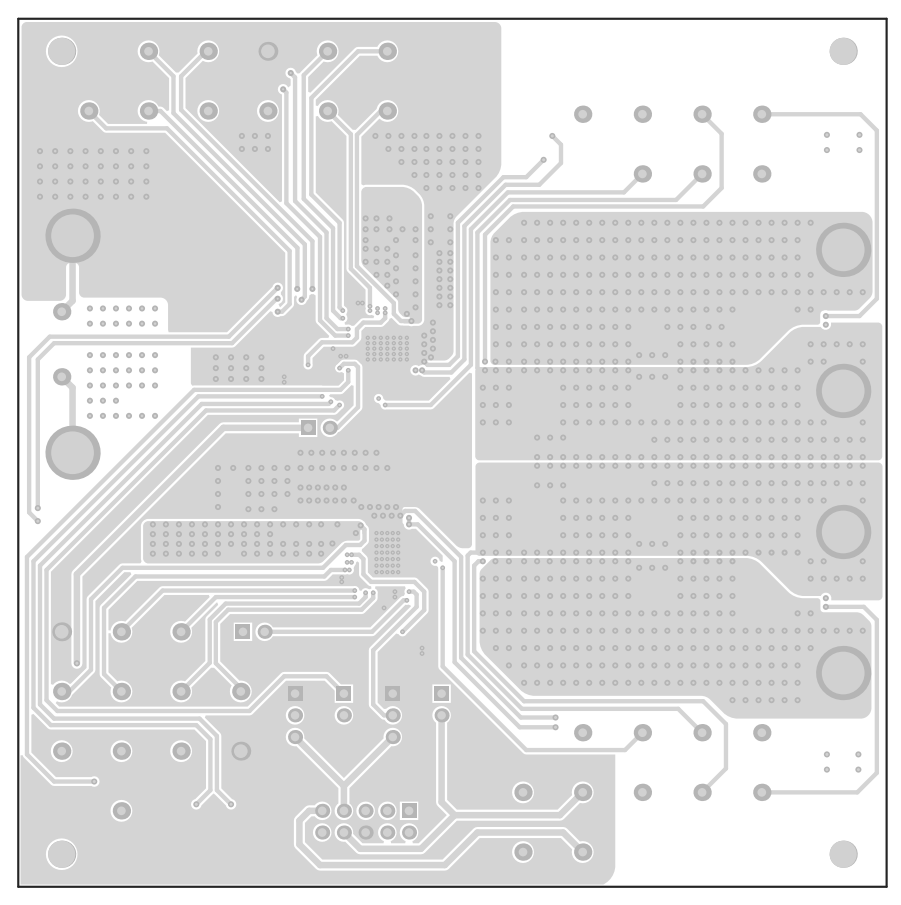

Figure 23. TPS546C23EVM2-746 EVM Internal Layer 2 (Top View)

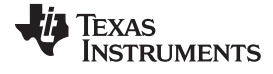

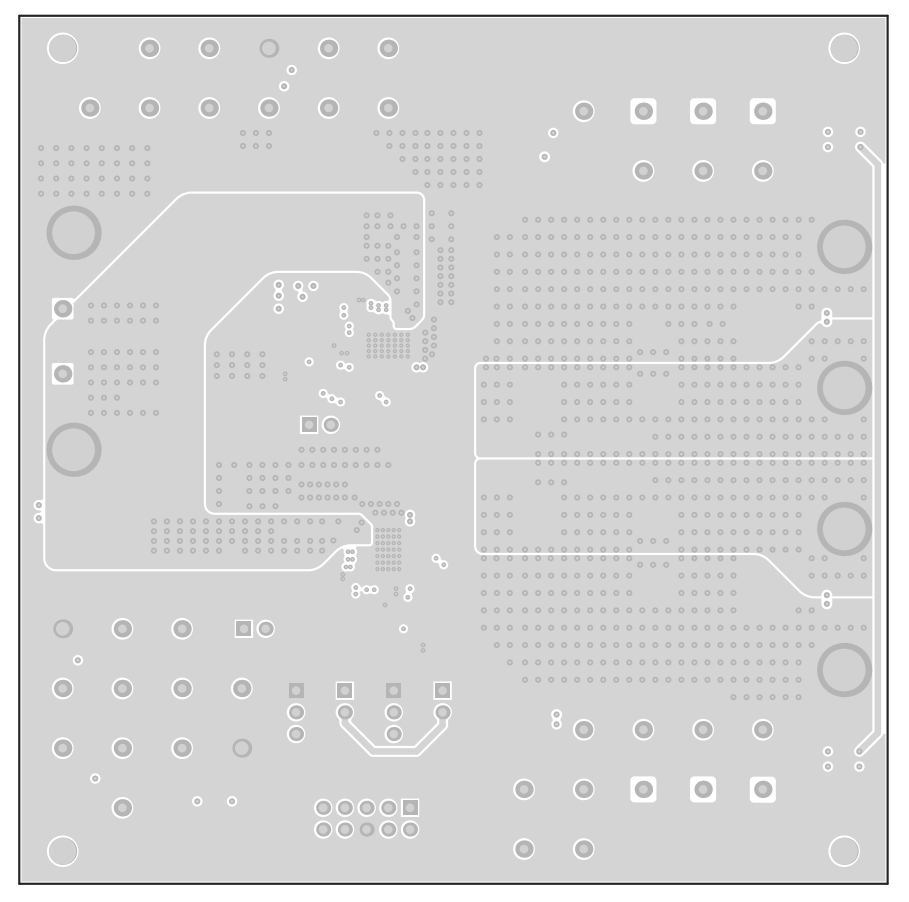

Figure 24. TPS546C23EVM2-746 EVM Internal Layer 3 (Top View)

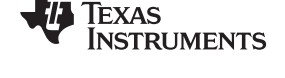

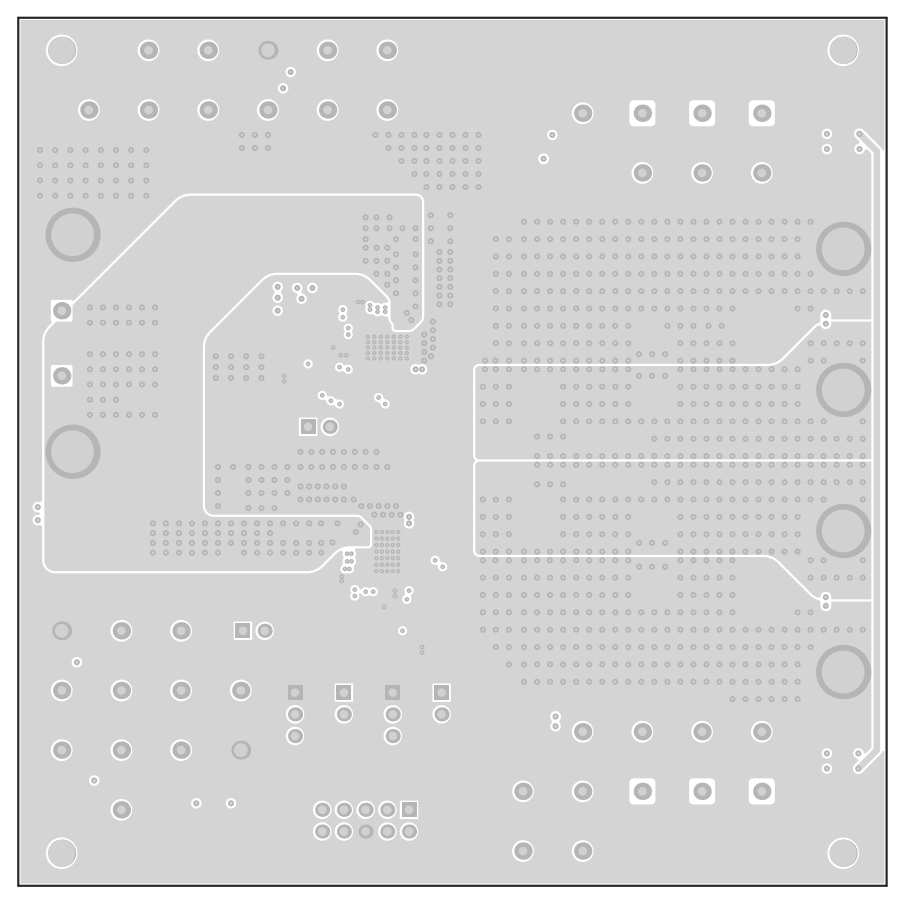

Figure 25. TPS546C23EVM2-746 EVM Internal Layer 4 (Top View)

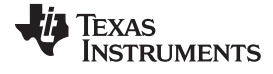

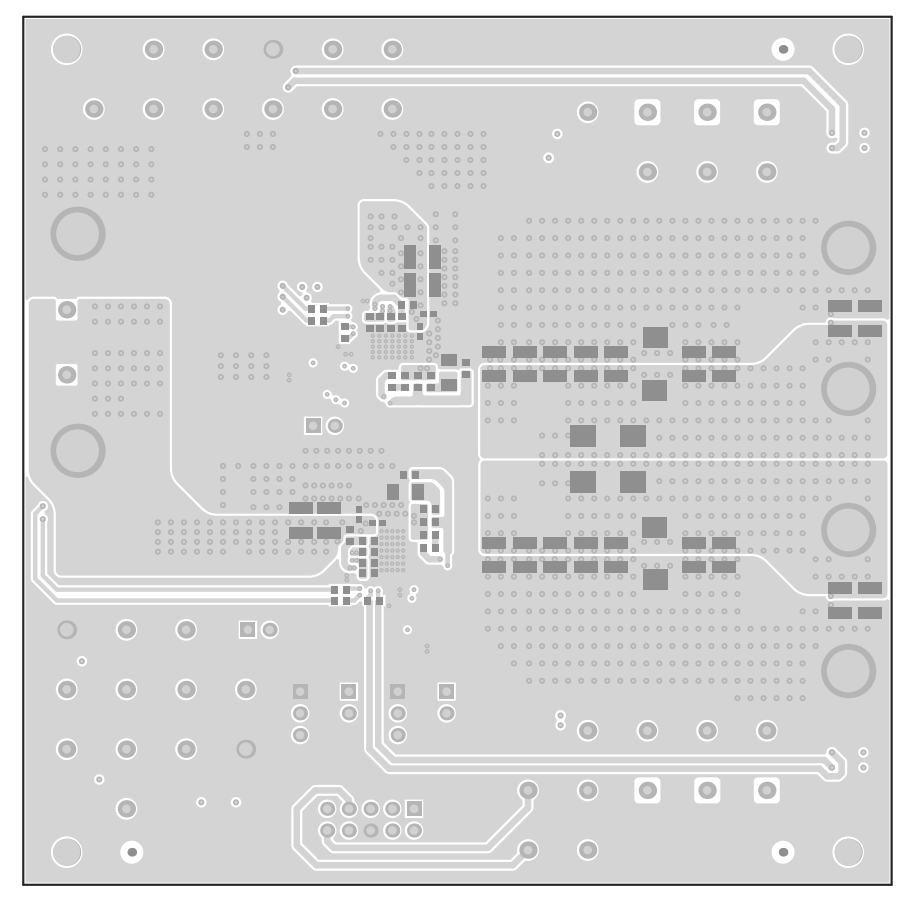

Figure 26. TPS546C23EVM2-746 EVM Bottom Copper (Top View)

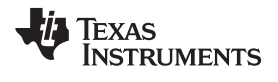

### 9 Bill of Materials

Table 8 lists the BOM for the TPS546C23EVM2-746 (TPS546C23 EVM).

### Table 8. TPS546C23EVM2-746 Components List

| Qty | Designator                                                             | Description                                                              | Part Number         | Manufacturer           |
|-----|------------------------------------------------------------------------|--------------------------------------------------------------------------|---------------------|------------------------|
| 4   | C1, C20, C29, C31                                                      | CAP, CERM, 1 µF, 25 V, +/- 10%, X7R, 0603                                | GRM188R71E105KA12D  | MuRata                 |
| 4   | C2, C3, C4, C5                                                         | CAP, AL, 100 µF, 35 V, +/- 20%, 0.15 ohm, SMD                            | EEE-FC1V101P        | Panasonic              |
| 6   | C6, C7, C8, C17, C18, C19                                              | CAP, CERM, 6800 pF, 50 V, +/- 10%, X7R, 0402                             | GRM155R71H682KA88D  | MuRata                 |
| 8   | C9, C10, C11, C12, C13, C14,<br>C15, C16                               | CAP, CERM, 22 µF, 25 V, +/- 10%, X6S, 1210                               | GRM32EC81E226KE15L  | MuRata                 |
| 2   | C21, C22                                                               | CAP, CERM, 0.1 µF, 50 V, +/- 10%, X7R, 0603                              | C0603C104K5RACTU    | Kemet                  |
| 2   | C23, C24                                                               | CAP, CERM, 1200 pF, 100 V, +/- 5%, C0G/NP0, 0603                         | GRM1885C2A122JA01D  | MuRata                 |
| 2   | C25, C26                                                               | CAP, CERM, 1000 pF, 100 V, +/- 5%, X7R, 0603                             | 06031C102JAT2A      | AVX                    |
| 2   | C27, C28                                                               | CAP, CERM, 2200 pF, 50 V, +/- 5%, C0G/NP0, 0603                          | GRM1885C1H222JA01D  | MuRata                 |
| 2   | C31, C32                                                               | CAP, CERM, 270 pF, 50 V, +/- 5%, C0G/NP0, 0603                           | GRM1885C1H271JA01D  | MuRata                 |
| 4   | C33, C36, C37, C38                                                     | CAP, CERM, 2.2 μF, 16 V, +/- 10%, X7R, 0603                              | GRM188Z71C225KE43   | MuRata                 |
| 2   | C34, C39                                                               | CAP, CERM, 4.7 μF, 10 V, +/- 10%, X5R, 0603                              | C0603C475K8PACTU    | Kemet                  |
| 2   | C35, C40                                                               | CAP, CERM, 0.1 µF, 16 V, +/- 10%, X7R, 0603                              | C0603C104K4RACTU    | Kemet                  |
| 10  | C41, C44, C45, C48, C49, C52,<br>C55, C60, C64, C68                    | CAP, CERM, 47 µF, 10 V, +/- 10%, X7R, 1210                               | GRM32ER71A476KE15L  | MuRata                 |
| 2   | C56, C76                                                               | CAP, CERM, 330 pF, 50 V, +/- 1%, C0G/NP0, 0603                           | C1608C0G1H331F080AA | TDK                    |
| 2   | C72, C74                                                               | CAP, Tantalum Polymer, 470 μF, 6.3 V, +/- 20%, 0.01 ohm, 7343-40 SMD     | 6TPF470MAH          | Panasonic              |
| 6   | H1, H2, H3, H4, H5, H6                                                 | MACHINE SCREW PAN PHILLIPS 6-32                                          | PMSSS 632 0038 PH   | B&F Fastener<br>Supply |
| 4   | H7, H8, H9, H10                                                        | Bumpon, Cylindrical, 0.312 X 0.200, Black                                | SJ61A1              | 3M                     |
| 1   | J1                                                                     | Header (shrouded), 100mil, 5x2, Gold, TH                                 | 5103308-1           | TE Connectivity        |
| 6   | J2, J3, J7, J8, J10, J11                                               | Swage Threaded Standoff, Brass, Swage Mount, TH                          | 1546                | Keystone               |
| 4   | J4, J5, J6, J9                                                         | JUMPER TIN SMD                                                           | S1911-46R           | Harwin                 |
| 8   | JP1, JP2, JP5, JP6                                                     | Header, 100mil, 2x1, Tin, TH                                             | 5-146278-2          | TE Connectivity        |
| 2   | JP3, JP4                                                               | Header, 100mil, 3x1, Tin, TH                                             | 5-146278-3          | TE Connectivity        |
| 2   | L1, L2                                                                 | Inductor, Shielded, Ferrite, 300 nH, 52 A, 0.00015 ohm, SMD              | SLC1480-301MLB      | Coilcraft              |
| 1   | LBL1                                                                   | Thermal Transfer Printable Labels, 0.650" W x 0.200" H - 10,000 per roll | THT-14-423-10       | Brady                  |
| 1   | LED1                                                                   | LED, Green, SMD                                                          | 150060GS75000       | Wurth<br>Elektronik    |
| 1   | R1                                                                     | RES, 1.00 k, 1%, 0.1 W, 0603                                             | CRCW06031K00FKEA    | Vishay-Dale            |
| 14  | R2, R3, R4, R5, R29, R30, R40,<br>R41, R42, R43, R48, R49, R50,<br>R51 | RES, 0, 5%, 0.1 W, 0603                                                  | ERJ-3GEY0R00V       | Panasonic              |
| 2   | R6, R8                                                                 | RES, 1.10 k, 1%, 0.1 W, 0603                                             | RC0603FR-071K1L     | Yageo America          |
| 9   | R7, R10, R13, R14, R17, R18,<br>R19, R24, R25                          | RES, 10.0 k, 0.1%, 0.1 W, 0603                                           | RT0603BRD0710KL     | Yageo America          |
| 7   | R11, R15, R16, R44, R45, R46,<br>R47                                   | RES, 49.9, 1%, 0.1 W, 0603                                               | CRCW060349R9FKEA    | Vishay-Dale            |
| 8   | R14, R17, R18, R19, R20, R21,<br>R24, R25                              | RES, 10.0 k, 1%, 0.1 W, 0603                                             | RC0603FR-0710KL     | Yageo America          |
| 2   | R20, R21                                                               | RES, 5.60 k, 1%, 0.1 W, 0603                                             | RC0603FR-075K6L     | Yageo America          |
| 2   | R22, R23                                                               | RES, 1.0, 5%, 0.25 W, 1206                                               | CRCW12061R00JNEA    | Vishay-Dale            |
| 2   | R26, R27                                                               | RES, 5.11 k, 1%, 0.1 W, 0603                                             | CRCW06035K11FKEA    | Vishay-Dale            |
| 1   | R34                                                                    | RES, 10.0 k, 1%, 0.1 W, 0603                                             | RC0603FR-0710KL     | Yageo America          |
| 2   | R33, R35                                                               | RES, 34.8 k, 1%, 0.1 W, 0603                                             | RC0603FR-0734K8L    | Yageo America          |
| 2   | R36, R37                                                               | RES, 51.1 k, 1%, 0.1 W, 0603                                             | RC0603FR-0751K1L    | Yageo America          |
| 2   | R38, R39                                                               | RES, 40.2 k, 1%, 0.1 W, 0603                                             | CRCW060340K2FKEA    | Vishay-Dale            |
| 6   | SH-JP1, SH-JP2, SH-JP3, SH-<br>JP4, SH-JP5, SH-JP6                     | Shunt, 100mil, Gold plated, Black                                        | 969102-0000-DA      | ЗМ                     |

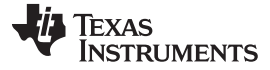

| Qty | Designator                                                   | Description                                                           | Part Number | Manufacturer         |  |  |  |
|-----|--------------------------------------------------------------|-----------------------------------------------------------------------|-------------|----------------------|--|--|--|
| 7   | TP5, TP14, TP15, TP16, TP17,<br>TP31, TP32                   | Test Point, Miniature, Red, TH                                        | 5000        | Keystone             |  |  |  |
| 3   | TP6, TP23, TP24                                              | Test Point, Miniature, Black, TH                                      | 5001        | Keystone             |  |  |  |
| 2   | TP7, TP8                                                     | Test Point, Miniature, Red, TH                                        | 5000        | Keystone             |  |  |  |
| 10  | TP9, TP10, TP25, TP26, TP43,<br>TP19, TP20, TP40, TP41, TP42 | Test Point, Miniature, White, TH                                      | 5002        | Keystone             |  |  |  |
| 3   | TP11, TP12, TP27                                             | Test Point, Multipurpose, Black, TH                                   | 5011        | Keystone             |  |  |  |
| 2   | TP37, TP38                                                   | Test Point, Miniature, Black, TH                                      | 5001        | Keystone             |  |  |  |
| 2   | U1, U2                                                       | 4.5V-18V, 35A PMBUS STACKABLE SYNCHRONOUS<br>BUCK CONVERTER, RVF0040A | TPS546C23   | Texas<br>Instruments |  |  |  |

# Table 8. TPS546C23EVM2-746 Components List (continued)

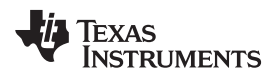

### 10 Screenshots

### 10.1 Fusion GUI Screenshots

When launching the Fusion GUI, select **IC\_DEVICE\_ID** in Figure 27 as scanning mode to find TPS546C23.

| Texas Instruments                                                                                                    |
|----------------------------------------------------------------------------------------------------|
| Fusion Digital Power Designer<br>Version 2.0.166 [2016-09-08]                                                                                                    |
| Select Device Scanning Mode<br>Select the method the GUI should use to scan for device(s) on the I2C bus:<br>UCD Controllers and Sequencers, Isolated Controllers (DEVICE_ID)                                                                 |
| UCD92xx, UCD91xx, UCD90xx, Isolated, etc. The GUI will scan the bus for devices that respond to the DEVICE_ID command. This is a Texas Instruments manufacturing specific command (read block 0xFD).                                          |
| IPS40400, IPS4042X, IPS544X20, etc. (DEVICE CODE)<br>Analog power converters and controllers. The GUI will scan for devices that respond to the Texas<br>Instruments DEVICE_CODE command (read word 0xFC).                                    |
| Analog power converters and controllers. The GUI will scan for devices that respond to the Texas<br>Instruments IC_DEVICE_ID command (read block 0xAD).                                                                                       |
| Scan for DEVICE_ID, DEVICE_CODE, and IC_DEVICE_ID. Use this option if you have a mix of<br>devices on the bus or do not know which of DEVICE_ID, or DEVICE_CODE, or IC_DEVICE_ID your<br>device supports. Scanning takes longer in this mode. |
| Define Custom Scan List<br>You can configure only certain addresses to be scanned by clicking this link. For each address, you<br>can select the scan mode to use.                                                                            |
| Device scan may cause STATUS_CML faults. <u>Click for more information.</u><br>Your selection will be used to scan immediately and the next time Fusion Digital Power Designer launches.                                                      |
| Adapter Mode Offline Mode Exit Program                                                                                                    |

Figure 27. Select Device Scanning Mode

TEXAS INSTRUMENTS

Screenshots

www.ti.com

- Use the Limits & On/Off tab Figure 28 to configure the following:
  - V<sub>ref</sub> (Vout\_Command)
  - OC Fault and OC Warn
  - OT Fault and OT Warn (Die Temperature)
  - Power Good Limits
  - Fault response
  - UVLO
  - On/Off Config
  - Soft Start time (Turn On Rise)
  - Margin voltage

After making changes to one or more configurable parameters, the changes can be committed to nonvolatile memory by clicking **Store DefaultAll**. This action prompts a **confirm selection** pop-up, and if confirmed, the changes are committed to nonvolatile memory to store all the modifications in non-volatile memory.

Both the loop master device and the loop slave device are tied to same bus interface, a scroll-down menu in the upper right corner can be used to switch view screens from one to the other. In two phase stacking system, most configurable parameters are disabled in GUI if the device is detected as loop slave. Figure 33.

| 🜵 Fusion Digital Power I                                                                                                    | Designer - TP5546C23 @ PMBus Address 27d (1Bh) - Texas Instrument                                                                                                    | ts                                                                                                    |                                                                                                    |
|----------------------------------------------------------------------------------------------------|----------------------------------------------------------------------------------------------------|----------------------------------------------------------------------------------------------------|----------------------------------------------------------------------------------------------------|
| File Device Tools                                                                                                    | Help                                                                                                    | TPS546                                                                                                    | 5C23 @ 27d (1Bh) - Rail #1 🛛                                                                                                    |
| Configure                                                                                                    | Limits & On/Off Advanced SMBALERT # Mask Device Info All Config                                                                                                    | Par                                                                                                    | rt Addr Rail # Rail Name                                                                                                    |
| Write to Hardware                                                                                                    | Voltage Limits                                                                                                    |                                                                                                    | TPS546C23                                                                                                    |
| Auto write on rail or                                                                                                    | Vout Mode: EXP -9                                                                                                    | Vout OV Fault Response: Respo 🗸                                                                                                    | TP5546C23                                                                                                    |
| Discard Changes                                                                                                    | Vout Command: 0.600 🔨 V                                                                                                    | Vout UV Fault Response:                                                                                                    | TPS546C23 36 1 Rail #1                                                                                                    |
|                                                                                                    | Vout Min: 0.350 🗇 V                                                                                                    | VREF (MFR_04): 0.000 🕀 🗵                                                                                                    | Edit Rail Names                                                                                                    |
| Store Default All                                                                                                    | Vout Max: 1.650 😴 V                                                                                                    | STEP_VREF_MARGIN_HIGH (MFR_05): 0.018 + V                                                                                                    |                                                                                                    |
| Restore Default All                                                                                                    | UV Fault UV Warn OV Warn OV Fault                                                                                                    | STEP_VREF_MARGIN_LOW (MFR_06): -0.018 V                                                                                                    |                                                                                                    |
| Restore User All                                                                                                    | (a) -17.00 % -12.00 % +12.00 % +17.00 %                                                                                                    |                                                                                                    |                                                                                                    |
| Clear Restore Notices                                                                                                    | O -12.00 % -10.00 % +10.00 % +12.00 %                                                                                                    |                                                                                                    |                                                                                                    |
|                                                                                                    | O -28.00 % -22.00 % +12.00 % +17.00 %                                                                                                    |                                                                                                    |                                                                                                    |
|                                                                                                    | -42.00 % -36.00 % +12.00 % +17.00 %                                                                                                    |                                                                                                    |                                                                                                    |
|                                                                                                    |                                                                                                    |                                                                                                    |                                                                                                    |
|                                                                                                    | Current Limits                                                                                                    | Temperature Limits                                                                                                    |                                                                                                    |
|                                                                                                    | Iout OC Warn Limit: 37.0 🐨 A                                                                                                    | Temp Warn Limit: 120 💭 ℃                                                                                                    | =                                                                                                    |
|                                                                                                    | Iout OC Fault Limit: 42.0 💭 A                                                                                                    | Temp Fault Limit: 145 💬 °C                                                                                                    |                                                                                                    |
|                                                                                                    | Iout OC Fault Response: Respo V                                                                                                    | OT Fault Response: Respo V                                                                                                    |                                                                                                    |
|                                                                                                    | Turn On/Off                                                                                                    |                                                                                                    |                                                                                                    |
|                                                                                                    | Vin On: 4.50 V                                                                                                    | Vin Off: 4.00 V                                                                                                    |                                                                                                    |
|                                                                                                    | Turn On Rise: 3 V ms                                                                                                    | Turn Off Fall: 0 v ms                                                                                                    |                                                                                                    |
|                                                                                                    | Turn On Delay: 0 🗸 ms                                                                                                    | Turn Off Delay: 0 🗸 ms                                                                                                    |                                                                                                    |
|                                                                                                    | Turn On Max Fault Limit: 0 🗸                                                                                                    |                                                                                                    |                                                                                                    |
|                                                                                                    | Turn On Max Fault Response: Resp 🗸                                                                                                    |                                                                                                    |                                                                                                    |
|                                                                                                    | On/Off Config: 0x16 🖂                                                                                                    |                                                                                                    |                                                                                                    |
|                                                                                                    | Mode: CONTROL Pin Only; Control:                                                                                                    |                                                                                                    |                                                                                                    |
|                                                                                                    | TOFF_DELAY/TOFF_FALL                                                                                                    |                                                                                                    |                                                                                                    |
|                                                                                                    |                                                                                                    |                                                                                                    |                                                                                                    |
|                                                                                                    |                                                                                                    |                                                                                                    |                                                                                                    |
|                                                                                                    |                                                                                                    |                                                                                                    |                                                                                                    |
|                                                                                                    |                                                                                                    |                                                                                                    |                                                                                                    |
| Configure                                                                                                    | Tips & Hints                                                                                                    | PMBus Log                                                                                                    |                                                                                                    |
| 🌵 Monitor                                                                                                    | VOUT_UV_FAULT_RESPONSE [0x45]                                                                                                    |                                                                                                    |                                                                                                    |
| Status                                                                                                    | §                                                                                                    | PMBus Log                                                                                                    | Fa 😮                                                                                                    |
| Fusion Digital Power Desig                                                                                                    | gner v2.0.179 [2016-10-12] TPS546C23 Firmware v1.0 @ PMBus Address 27                                                                                                    | /d (18h) USB Adapter v1.0.11 [PEC; 400 kHz]                                                                                                    | TEXAS INSTRUMENTS   fusion digital power                                                                                                    |
|                                                                                                    |                                                                                                    |                                                                                                    |                                                                                                    |
|                                                                                                    |                                                                                                    |                                                                                                    |                                                                                                    |
| 😽 Fusion Digital Power                                                                                                    | r Designer - TP5546C23 @ PMBus Address 36d (24h) - Texas Instrume                                                                                                    | nts                                                                                                    |                                                                                                    |
| Fusion Digital Power<br>File Device Tools                                                                                                    | Posigner - TP5546C23 @ PHBus Address 36d (24h) - Texas Instrume<br>Help                                                                                                    | nts<br>TPS5/                                                                                                    | 46C23 @ 36d (24h) - Rail #1                                                                                                    |
| Fusion Digital Power<br>File Device Tools<br>Configure                                                                                                    | Designer - TP5546C23 @ PMBus Address 36d (24h) - Texas Instrume<br>Help<br>↓ Limits & On/Off Advanced \SMBALERT# Mask \Device Info \Al Conf                                                                                                    | nts<br>[79554<br>]                                                                                                    | - □ X<br>46C23 @ 36d (24h) - Rail #1 (♥                                                                                                    |
| Fusion Digital Power     File Device Tools     Configure     Write to Hardware                                                                                                    | Designer - TP5546C73 @ PHBus Address 36d (24h) - Texas Instrume<br>Help<br>Limits & On/Off Advanced \[SMBALERT# Mask.] Device info \[Al Conf<br>Voltage Limits                                                                                                    | nts<br>TPSS<br>Ig                                                                                                    | ← C23 @ 36d (24h) - Rail #1 V                                                                                                    |
| Fusion Digital Power     File Device Tools     Configure     Write to Hardware     Auto write on rail or     device change                                                                                                    | Designer - TP5546C23 @ PHBus Address 36d (24h) - Texas Instrume<br>Help<br>Limits & On/Off Advanced SMBALERT# Mask Device Info Ad Cont<br>Voitage Limits<br>Vout Node:                                                                                                    | nts  PP55  g  Vout OV Fault Response:                                                                                                    | 46C23 @ 36d (24h) - Rail #1                                                                                                    |
| File Device Tools     File Device Tools     Configure     WritetoHardware     Autowrite on rail or     device change     Discard Changes                                                                                                    | Designer - TP5546C23 @ PHBus Address 36d (24h) - Texas Instrume<br>Help  Limits & On/Off Advanced [SMBALERT# Mask.] Device Info [All Conf<br>Voltage Limits Vout Mode:<br>Vout Command:<br>Vout Command:<br>Vout Com                                                                                                    | nts  PPSS  Vout OV Fault Response:  Vout UV Fault Response:  Vout UV Fault Response: Vout UV Fault Response: Vout UV Fault Response: Vout VV Fault Response: Vout VV Fault Response: Vout VV Fault Response: Vout VV Fault Response: Vout VV Fault Response: Vout VV Fault Response: VV Fault Response: VV Fault Respons                                                                                                    | 46C23 © 36d (24h) - Rail #1                                                                                                    |
| Fusion Digital Power     File Device Tools     Configure     Write to Hardware     Auto write on rail or     device dange     Discard Changes                                                                                                    | Designer - TP5546C23 @ PHNbus Address 36d (24h) - Texas Instrume<br>Help<br>Limits & On/Off Advanced SMBALERT# Mask Device Info All Conf<br>Voltage Limits<br>Vout Mode:<br>Vout Command:<br>Vout Command:<br>Vout Kin:<br>Vout Kin:<br>Vou                                                                                                    | nts<br>TPS54<br>TPS54<br>TPS54<br>Vout UV Fault Response:<br>Vout UV Fault Response:<br>VV Fault Response:<br>VV Fault Response:<br>VV Fault Respon | 46C23 @ 366 (24) - Rail #1                                                                                                    |
| 49 Fusion Digital Power     File Device Tools     Configure     Write to Hardware     Auto write on rail or device thange     Discard Changes     Store DefaultAll                                                                                                    | Designer - TP5546C23 @ PHBus Address 36d (24h) - Texas Instrumed<br>Help<br>Limits & On/Off Advanced SMBALERT# Mask Device Info All Conf<br>Voltage Limits<br>Vout Mode:<br>Vout Cormand:<br>Vout Cormand:<br>Vout Vout Nin:<br>Vout Vout Nin:<br>Vout Vout Nin:<br>Vout Vout Nin:<br>Vout Vout Nin:<br>Vout Vout Nin:<br>Vout Vout Nin:<br>Vout Nin:<br>Vout Nin                                                                                                    | nts<br>TPS54<br>Bg<br>Vout OV Fault Response:<br>Vout UV Fault Response:<br>VREF (MR04):<br>STEP_VREF_MARGIN_HIGH (MR05):<br>STEP_VREF_MARGIN_HIGH (MR05):<br>STEP_VREF_MARGIN_                                                                                                    | 46C23 @ 36d (24) - Rall #1                                                                                                    |
| 49 Fusion Digital Power           File         Device         Tools           Configure         Write to Hardware         Write to Hardware           Auto write on rail or device change         Discard Changes           Store DefaultAll         Restore DefaultAll                                                                                                    | Designer - TP5546C23 @ PHBus Address 36d (24h) - Texas Instrumed Help                                                                                                    | Nout OV Fault Response:<br>Vout OV Fault Response:<br>Vout UV Fault Response:<br>VREF (MR04):<br>STEP_VREF_MARGIN_HIGH (MFR05):<br>STEP_VREF_MARGIN_LOW (MFR06):<br>Q                                                                                                    | 46C23 @ 36d (24) - Ral #1                                                                                                    |
| Eusion Digital Power File Device Tools Configure Write to Hardware Write to Hardware Discard Change Discard Change Store DefaultAll Restore DefaultAll Restore User All                                                                                                    | Designer - TP5546C23 @ PHBus Address 36d (24h) - Texas Instrume           Help           Limits & On/Off           Advanced         SMBALERT# Mask, Device Info           Voit Rode:                                                                                                    | nts<br>TP554<br>Nout OV Fault Response:<br>Vout UV Fault Response:<br>VREF (MRR_04):<br>STEP_VREF_MARGIN_HIGH (MFR_05):<br>STEP_VREF_MARGIN_LOW (MFR_06):<br>Q                                                                                                    | 46C23 @ 36d (24) - Ral #1                                                                                                    |
| File Device Tools     Configure     Write to Hardware     Auto write on rail or     device dwage     Discard Changes     Store DefaultAll     Restore DefaultAll     Restore User All     Clear Restore Notice                                                                                                    | Designer - TP5546C22 @ PHBus Address 36d (24h) - Texas Instrume           Help           Lints & On/Off         Advanced           SMBALERT# Mask         Device info           Voit Rode:                                                                                                    | nts<br>TPS5<br>3g<br>Vout OV Fault Response:<br>Vout UV Fault Response:<br>VREF (MFR_04):<br>STEP_VREF_MARGIN_HIGH (MFR_05):<br>STEP_VREF_MARGIN_LOW (MFR_06):<br>Q                                                                                                    | 46C23 © 36d (24h) - Rail #1                                                                                                    |
| File Device Tools     Configure     Write to Hardware     Write to Hardware     Write to Hardware     Write to Hardware     Discard Changes     Discard Changes     Store DefaultAll     Restore DefaultAll     Restore User All     Glaar Restore Notoes                                                                                                    | Designer - TP5546C22 @ PHBus Address 36d (24h) - Texas Instrume           Help           Lints & On/Off           Advanced           SMBALERT# Mask           Device Info           Advanced           SMBALERT# Mask           Voit Rode:           Vout Kode:           Vout Kode:                                                                                                    | NLS  Vout OV Fault Response: Vout UV Fault Response: Vut UV Fault Response: VREF (MRR_04): STEP_VREF_MARGIN_LOW (MRR_05): COUPLING: COUPLING: COUP                                                                                                    | 46C23 @ 36d (24h) - Ral #1                                                                                                    |
| Ension Digital Power     File Device Tools     Configure     Write to Hardware     Write to Hardware     Write to Hardware     Discard Changes     Discard Changes     Store Default All     Restore Default All     Clear Restore Notices                                                                                                    | Designer - TP5546C22 @ PHBus Address 36d (24h) - Texas Instrume           Help           Limits & On/Off         Advanced [SMBALERT# Mask] Device Info [Al Cont           Voltage Limits         Image: Control (Control (Contro) (Contro) (Control (Control (Control (Control (Control (Control                                                                                                    | nts  Yout OV Fault Response:  Vout OV Fault Response:  VREF (MR_0.4);  STEP_VREF_MARGIN_HIGH (MR_0.5);  STEP_VREF_MARGIN_LOW (MR_0.6);  Q                                                                                                    | 46C23 @ 36d (24h) - Ral #1                                                                                                    |
| Eise Device Tools     File Device Tools     Configure     Write to Hardware     Auto write on rail or     device dhange     Discard Changes     Store Default All     Restore Default All     Clear Restore Notices                                                                                                    | Designer - TP5546C23 @ PHBue Address 36d (24h) - Texas Instrume           Help           Limits & On/Off         Advanced (SMBALERT# Mask) (Device Infe) (Al Conference)           Voltage Limits         Image: Conference (Conference)           Vout Mode:         Image: Conference)           Vout Mode:         Image: Conference)           Vout Mode:         Image: Conference           Vout Mode:         Image: Conference           Vout Mode:         Image: Conference           Vout Max:         Image: Conference           Image: Conference         Image: Conference           Image: Conference         Image: Conference           Image: Conference         Image: Conference           Vout Max:         Image: Conference           Image: Conference         Image: Conference           Image: Conference         Image: Conference           Image: Conference         Image: Conference           Image: Conference         Image: Conference           Image: Conference         Image: Conference           Image: Conference         Image: Conference           Image: Conference         Image: Conference           Image: Conference         Image: Conference           Image: Conference         Image: Conference           Image: Conferenc                                                                                                    | nts TPSS  Vout OV Fault Response: Vout UV Fault Response: VGEF (MR_0-4): STEP_VREF_MARGIN_LGW (MFR_05): STEP_VREF_MARGIN_LOW (MFR_06): V                                                                                                    | 46C23 @ 36d (24h) - Rail #1                                                                                                    |
| Evision Digital Power     File Device Tools     Configure     Write to Hardware     device drange     Discard Change     Discard Change     Store DefaultAll     Restore User All     Clear Restore Notice                                                                                                    | Designer - TP5546C23 @ PHBus Address 36d (24h) - Texas Instrume           Help           Limits & On/Off           Advanced         SMBALERT# Mask:           Device Info         All Cont           Volt Solo                                                                                                    | nts TTRSS  Bg Vout OV Fault Response: Vout UV Fault Response: VGEF (MR_0.4): STEP_VREF_MARGIN_LGW (MFR_0.5): STEP_VREF_MARGIN_LOW (MFR_0.6): TEP_VREF_MARGIN_LOW (MFR_0.6):                                                                                                    | 46C23 © 36d (24h) - Rall #1                                                                                                    |
| Evision Digital Power     File Device Tools     Configure     Write to Hardware     Auto write on rail or     device change     Discard Changes     Store DefaultAll     Restore User All     Clear Restore Notices                                                                                                    | Designer - TP5546C23 @ PHBus Address 36d (24h) - Texas Instrume           Help           Limits & On/Off           Voltage Limits           Vout Mode:           Q           Vout Mode:           Vout Mode:           Vout Min:           Q           Vout Max:           Q           -1720 %           -1220 %           -1220 %           -1220 %           -1220 %           -1220 %           -1220 %           -1220 %           -1220 %           -1220 %           -1220 %           -1220 %           -1220 %           -1220 %           -1220 %           -1220 %           -1220 %           -1220 %           -1220 %           -1220 %           -1220 %           -1220 %           -1220 %           -1220 %           -1220 %           -1220 %           -1220 %           -1220 %           -1220 %           -1220 %           -1220 %           -1220 %           -1220 %                                                                                                    | Nut TPESS<br>Bg<br>Vout OV Fault Response:<br>Vout UV Fault Response:<br>Vater (NRR_04):<br>STEP_VREF_MARGIN_HIGH (MFR_05):<br>STEP_VREF_MARGIN_LOW (MFR_06):<br>Temperature Limits<br>Temp Voor Limit:<br>120 🗁 °C                                                                                                    | ▲ CC3 © 366 (24) - Ral #1                                                                                                    |
| File Device Tools     Configure     Write to Hardware     Auto write to Hardware     Discard Change     Discard Change     Store DefaultAll     Restore User All     Clear Restore Notice                                                                                                    | Designer - TP5546C22 @ PHBus Address 36d (24h) - Texas Instrume<br>Help           Limits & On/Off         Advanced         SMBALERT# Mask. Device info         All Conf           Voit Rode:         @                                                                                                    | nts<br>TP254<br>3g<br>Vout OV Fault Response:<br>Vaut UV Fault Response:<br>VREF (MR_04):<br>STEP_VREF_MARGIN_HIGH (MFR_05):<br>G G V<br>STEP_VREF_MARGIN_LOW (MFR_06):<br>G G V<br>Temperature Limits<br>Temp Fault Limit: 120 G ℃<br>Temp Fault Limit: 145 G ℃                                                                                                    | ★6C23 @ 366 (2 <sup>4</sup> ) - Rall #1                                                                                                    |
| File Device Tools     Configure     Write to Hardware     Write to Hardware     Write to Hardware     Olscard Changes     Discard Changes     Store DefaultAll     Restore DefaultAll     Restore User All     Clear Restore Notices                                                                                                    | Designer - TP5546C22 @ PHBus Address 36d (24h) - Texas Instrume           Help           Lints & On/Off         Advanced         SMBALERT# Mask         Device info         All Conf           Volt SONG         SMBALERT# Mask         Device info         All Conf           Volt Voltes              •                                                                                                    | NLS  Vout OV Fault Response: Vout UV Fault Response: Vout UV Fault Response: Vout VV Fault Response: Vout VV Fault Response: V                                                                                                    | *CC3 © 36d (24) - Ral #1                                                                                                    |
| File Device Tools     Configure     Write to Hardware     Auto write on rail or     device dange     Discard Changes     Store DefaultAll     Restore DefaultAll     Restore User All     Clear Restore Notices                                                                                                    | Designer - TP5546C22 @ PHBus Address 36d (24h) - Texas Instrume           Help           Limits & On/Off           Voltage Limits           Vout Command:           @           Vout Command:           @           Vout Command:           @           Vout Command:           @           Vout Min:           @           Vout Min:           @           Vout Seal              Vout Min:           @           UV Fact           @           UV 1005           .1200 % .1200 % .1200 % .1120 % .1120 % .1200 % .120                                                                                                    | NLS  Yout OV Fault Response:  Vaut UV Fault Response:  VREF (MR.p.4):  STEP_VREF_MARGIN_HOH (MR.p.6):  TEmperature Limits  Temp Warn Limit:  Temp Warn Limit:  Temp Warn Limit:  Temp Pault Limit:  Temp Pault Limit: Temp Pault Limit: Temp Pault Limi                                                                                                    | *C23 © 36d (24h) - Ral #1                                                                                                    |
| File Device Tools     Configure     Write to Hardware     Write to Hardware     Write to Hardware     Olscard Changes     Discard Changes     Store Default All     Restore Default All     Clear Restore Notices                                                                                                    | Designer - TP5546C22 @ PHBus Address 36d (24h) - Texas Instrume           Help           Limits & On/Off           Voltage Limits           Vout Kode:           Vout Command:           Vout Mini:           Vout Max:           Vout Max:           Vout Max:           Vout Max:           Vout Max:           Vout Solo % +12.00 % +12.00 %           -47.00 % -12.00 % +12.00 % +12.00 %           -42.00 % -12.00 % +12.00 % +12.00 %           -42.00 % -12.00 % +12.00 % +12.00 %           -42.00 % -12.00 % +12.00 % +12.00 %           Current Limits           Iout OC Wan Limit:           Iout OC Kalt Instit           Iout OC Fault Instit           Iout OC Fault Response:           Respov           Turn On/Off           Vin On:                                                                                                    | NL   Yout OV Fault Response:  Vaul OV Fault Response:  VREF (MR_0.9):  STEP_VREF_MARGIN_LIGN (MR_0.5):  STEP_VREF_MARGIN_LOW (MR_0.6):  Temp Fault Limit:  Temp Fault Limit: Temp Fault Limit: Temp Fault Limit:                                                                                                    | 46C23 @ 36d (24h) - Ral #1                                                                                                    |
| Ension Digital Power     File Device Tools     Configure     Write to Hardware     Auto write on real or     device donge     Discard Changes     Store Default All     Restore Default All     Clear Restore Notices                                                                                                    | Designer - TP5546C22 @ PHBus Address 36d (24h) - Texas Instrume           Help           Limits & On/Off           Voltage Limits           Vout Mode:           Vout Command:           Vout Min:           Vout Max:           Vout Max:                                                                                                    | nts  Press  Press Press Press                                                                                                    | 46C23 @ 36d (24h) - Ral #1                                                                                                    |
| Evision Digital Power     File Device Tools     Configure     Write to Hardware     Sub write on real or     device dhonge     Discard Changes     Store Default All     Restore Default All     Clear Restore Notices                                                                                                    | Designer - TP5546C23 @ PHBus Address 36d (24h) - Texas Instrume           Help           Limits & On/Off           Voltage Limits           Vout Mode:           Q - Q V           Vout Mode:           Q - Q V           Vout Min:           Q - Q V           Vout Max:           Q - Q V           1200 % - 1200 % + 1200 %           - 4200 % - 3600 % + 1200 % + 1200 %           - 4200 % - 3600 % + 1200 % + 1200 %           - 4200 % - 3600 % + 1200 % + 1200 %           Current Limits           Iout OC Pault Response:           Respo Ø           Tum On/Off           Vin On:           Lost OC Fault Response:           Q Vin On:           Low On Bise:           Q Vin On                                                                                                    | nts  TPSS  Yout OV Fault Response:  Vout OV Fault Response:  Vout OV Fault Response:  VEEF (MR_0.4):  STEP_VREF_MAG(N_LIGH (MFR_0.5):  STEP_VREF_MAG(N_LOW (MFR_0.6):  Temp Fault Limit:  149 C  Vn Off:  Vn Off: Vn Off: Vn Off:                                                                                                    | 46C23 @ 36d (24h) - Rall #1                                                                                                    |
| File Device Tools     Configure     Write to Hardware     Auto write on rail or     device dwnge     Discard Changes     Restore Default All     Restore Default All     Clear Restore Notices                                                                                                    | Designer - TP5546C23 @ PHBue Address 36d (24h) - Texas Instrume         Help         Limits & On/Off         Voltage Limits         Vout Mode:         Vout Mode:         Vout Mode:         Vout Mode:         Vout Mode:         Vout Max:         Vout Max:         Vout Max:         Vout Max:         Vout Max:         Vout Max:         Vout Max:         Vout Max:         Vout So = 120.0 %         120.0 %         120.0 %         120.0 %         280.0 %         280.0 %         280.0 %         20.0 %         20.0 %         120.0 %         42.0 %         42.0 %         380.0 %         120.0 %         120.0 %         120.0 %         42.0 %         380.0 %         120.0 %         120.0 %         120.0 %         120.0 %         120.0 %         120.0 %         120.0 %         120.0 %         120.0 %         120.0 %         120.0 % <th>nts  TTDS:  TTDS:  TTDS:  TTDS:  TTDS:  TTDS:  TTDS:  TTDS:  TTDS:  TTD:  TTD: TTD:  TTD:  TTD:  TTD: TTD: TTD: TTD: TTD: TTD: TTD: TTD: TTD: TT</th> <th>46C23 @ 36d (24h) - Rail #1</th> | nts  TTDS:  TTDS:  TTDS:  TTDS:  TTDS:  TTDS:  TTDS:  TTDS:  TTDS:  TTD:  TTD: TTD:  TTD:  TTD:  TTD: TTD: TTD: TTD: TTD: TTD: TTD: TTD: TTD: TT                                                                                                    | 46C23 @ 36d (24h) - Rail #1                                                                                                    |
| 49 Forsion Digital Power File Device Tools Configure      Write to Hardware     ⊘ Auto write on rail or     device dwage Discard Changes      Store DefaultAll     Restore DefaultAll     Restore User All     Clear Restore Notices                                                                                                    | Designer - TP5546C23 @ PHBus Address 36d (24h) - Texas Instrume<br>Help           Limits & On/Off           Volt Rode:           Vout Node:           Vout Command:           Q           Vout Node:           Vout Node:           Iout OC Your Umit:           Iout OC Fault Limit: <th>nts TTSS:</th> <th>C 23 © 36d (24) - Ral #1</th>                                                                                                    | nts TTSS:                                                                                                    | C 23 © 36d (24) - Ral #1                                                                                                    |
| File Device Tools     Configure     Write to Hardware     Write to Hardware     Write to Hardware     Olscard Changes     Olscard Changes     Store DefaultAll     Restore DefaultAll     Restore User All     Clear Restore Notices                                                                                                    | Designer - TP5546C22 @ PHBus Address 36d (24h) - Texas Instrume<br>Help           Lints & On/Off           Voltage Limits           Vout Kode:           Vout Kode:           Low Co C Worn Limit:           Tout On Kase:           Vout Koe:                                                                                                    | International and a second second sec                                                                                                    | *CC3 © 36d (24) - Ral #1                                                                                                    |
| File Device Tools     Configure     Write to Hardware     Auto write on rail or     device dwage     Discard Changes     Store DefaultAll     Restore DefaultAll     Restore User All     Clear Restore Notices                                                                                                    | Designer - TP5546C22 @ PHBus Address 36d (24h) - Texas Instrume         Help         Limits & On/Off         Voit Command:          ⓐ ♥ ∨         Voit Command:          ⓐ ♥ ∨         Voit Command:          ④ ♥ ∨         Voit Min:          ④ ♥ ∨         Voit Command:          ④ ♥ ∨         Voit Min:          ④ ♥ ∨         Voit Min:          ④ ♥ ∨         Voit Min:          ④ ♥ ∨         Voit Min:          ④ ♥ ∨         Voit Min:          ④ ♥ ∨         Voit Min:          ④ ♥ ∨         Voit Min:          ④ ♥ ∨         Voit Min:          ④ ♥ ∨         Voit Min:          ④ ♥ ∨         Voit Min:          ④ ♥ ∨         Voit Min:          ④ ♥ ∨         ● -2 Ø % -12.00 % +12.00 % +12.00 %          ● +12.00 %         -42.00 % -42.00 % +12.00 % +12.00 %          ■ +12.0 %         Lout OC Want Limit:          ■ 27.0 ⊕ A         Lout OC Fault Inste:          ■ ♥ ♥         Turn On Nas:          ● ♥ ♥ min         Turn On Max Fault Limit:          ● ♥ ♥         On/Off Confg                                                                                                    | Nut OV Fault Response:<br>Vout OV Fault Response:<br>VREF (MR, 04):<br>STEP_VREF_MARGIN_LIGH (MR, 05):<br>O USANGEN_LIGH (MR, 05):<br>O USANGEN_LIGH (MR, 05):                                     | C X                                                                                                    |
| File Device Tools     Configure     Write to Hardware     Auto write on real or     device dwage     Discard Changes     Store DefaultAll     Restore DefaultAll     Restore User All     Clear Restore Notices                                                                                                    | Designer - TP5546C22 @ PHBus Address 36d (24h) - Texas Instrume         Help         Limits & On/Off         Voltage Limits         Vout Command:         Q - Q V         Vout Min:         Q - Q V         Vout Min:         Q - Q V         Vout Min:         Q - Q V         Vout Min:         Q - Q V         Vout Min:         Q - Q V         Vout Min:         Q - Q V         Vout Min:         Q - Q V         Vout Min:         Q - Q V         Vout Min:         Q - Q V         Vout Min:         Q - Q V         Vout Min:         Q - Q V         Val Seas         - 1200 % - 1200 % + 1200 % + 1200 %         - 1200 % - 3600 % + 1200 % + 1200 %         - 4200 % - 3600 % + 1200 % + 1200 %         Lout OC Wan Limit:         10ut OC Fault Response:         Respo W         Tum On/Off         Vn On:         Tum On Max Fault Limit:         Q - W M         Q - W M         Q - W M         Un On Max Fault Response:         Q -                                                                                                    | Nut OV Fault Response:<br>Vout OV Fault Response:<br>VALEF (MR.Q4):<br>STEP_VREF_MARGIN_LIGH (MR.Q5):<br>OF                                                                                                    | C 22 @ 36d (24h) - Ral #1                                                                                                    |
| File Device Tools     Configure     Write to Hardware     Auto write on Fall or     device dwage     Discard Changes     Store DefaultAll     Restore DefaultAll     Clear Restore Notices                                                                                                    | Designer - TP5546C72 @ PHBus Address 36d (24h) - Texas Instrume         Help         Limits & On/Off         Voltage Limits         Vout Kode:         Vout Command:         Q - Q V         Vout Min:         Vout Max:         Q - Q V         Vout Max:         Q - Q V         Vout Max:         Q - Q V         Vout Max:         Q - Q V         Vout Max:         Q - Q V         Vout Max:         Q - Q V         UV Eak       Q V Fax         - 1200 % -1200 % +1200 % +1200 %         - 1200 % -1200 % +1200 % +1200 %         - 1200 % -1200 % +1200 % +1200 %         - 1200 % -1200 % +1200 % +1200 %         Current Limits         Tout OC Wan Limit:         10ut OC Fault Response:         Q - M         Turn On Mas:         Q - M         Turn On Max Fault Limit:         Q - M         Turn On Max Fault Limit:         Q - M         On/Off         Vin Ori                                                                                                    | Nut Vout OV Fault Response:<br>Vout OV Fault Response:<br>VeEF (MR_04):<br>STEP_VREF_MARGIN_LIGH (MR_05):<br>OF STEP_VREF_MARGIN_LIGW (MR_05):<br>OF STEP_VREF_MARGIN_LIGW (MR_05):<br>OF STEP_VREF_MARGIN_                                                                           | C V V C C C C C C C C C C C C C C C C C                                                                                                    |
| Evision Digital Power     File Device Tools     Configure     Write to Hardware     Auto write on real or     device doinge     Discard Changes     Store DefaultAll     Restore DefaultAll     Clear Restore Notices                                                                                                    | Designer - TP5546C22 @ PHBus Address 36d (24h) - Texas Instrume         Help         Limits & On/Off         Voltage Limits         Vout Mode:         Q - Q V         Vout Command:         Q - Q V         Vout Max:         Q - Q V         Vout Max:         Q - Q V         Vout Max:         Q - Q V         Vout Max:         Q - Q V         Vout Max:         Q - Q V         Q V Fail         V Vout Max:         Q - Q V         Q V Sub         - 1200 %         - 1200 %         - 1200 %         - 1200 %         - 1200 %         - 1200 %         - 1200 %         - 1200 %         - 1200 %         - 1200 %         - 1200 %         - 1200 %         - 1200 %         - 1200 %         - 1200 %         - 1200 %         - 1200 %         - 1200 %         - 1200 %         - 1200 %         - 1200 %         - 1200 %         - 1200 %         - 1200 % </th <th>nts  TESS</th> <th>C      C      C</th>          | nts  TESS                                                                                                    | C      C      C |
| 49 Forsion Digital Power File Device Tools Configure      Write to Hardware     ⊙ Auto write on rail or     device dwage Discard Changes      Store DefaultAll     Restore DefaultAll     Restore User All     Clear Restore Notice                                                                                                    | Designer - TP5546C23 @ PHBus Address 366 (24h) - Texas Instrume         Help         Limits & On/Off         Voit Rode:         Vout Kode:         Vout Kode:         Lout OC Yaut Limit:         Lout OC Fault Limit:         Lou O C F                                                                                                    | Its  TESS  Bg  Vout OV Fault Response: Vout UV Fault Response: VGEF (MR_0.9): STEP_VREF_MARGIN_LGW (MR_0.5): STEP_VREF_MARGIN_LGW (MR_0.6):  Temp Fault Limit: DT Fault Limit: DT Fault LANS  Temp Fault LIMIt: DT Fault Response: RespoV  Vin Off: 4.00 V  Tum off Fault:                                                                                                    | C 23 © 36d (24) - Ral #1                                                                                                    |
| Evision Digital Power File Device Tools Configure  Write to Hardware Auto write to Hardware Discard Changes Store DefaultAll Restore DefaultAll Restore User All Clear Restore Notices                                                                                                    | Designer - TP5546C22 @ PHBus Address 366 (24h) - Texas Instrume         Help         Limits & On/Off         Voit age Limits         Voit Voite:         Voit Voite:         Voit Voite:         Voit Voite:         Voit Voite:         Voit Voite:         Voit Voite:         Voit Voit:         Voit Voit:         Voit Voit:         Voit Voit:         Voit Voit:         Voit Voit Voit Max:         Voit Voit Max:         Voit Voit Max:         Voit Voit Max:         Voit Voit Max:         Voit Max:         Itum On Colf         Voit CV won Limit:         Iout OC Fault Limit:         Tum On Max Fault Response:                                                                                                    | hts                                                                                                    | C V                                                                                                    |
| File Device Tools     Configure     Write to Hardware     Write to Hardware     Write to Hardware     Olscard Changes     Olscard Changes     Store DefaultAll     Restore DefaultAll     Restore User All     Clear Restore Notices                                                                                                    | Designer - TP5546C72 @ PHBus Address 36d (24h) - Texas Instrume         Help         Lints & On/Off         Voltage Limits         Vout Node:         Vout Node:         Status Status Statu                                                                                                    | hts                                                                                                    |                                                                                                    |
| File Device Tools     Configure     Write to Hardware     Auto write on rail or     device dwage     Discard Changes     Store DefaultAll     Restore User All     Clear Restore Notice      device dwage     downore     downore   | Designer - TP5546C22 © PHBus Address 36d (24h) - Texas Instrume         Help         Limits & On/Off         Voit Command:       ③ ♥         Voit Command:       ③ ♥         Voit Command:       ④ ♥         Voit Command:       ④ ♥         Vout Nin:       ④ ♥         Vout Kes:       ④ ♥         Voit Command:       ④ ♥         Voit Kes:       ④ ♥         Voit Nex:       ④ ♥         Voit Nex:       ④ ♥         Voit Nex:       ④ ♥         Voit Nex:       ④ ♥         Visit Nex:       ④ ♥         Visit Nex:       ④ ♥         Visit Nex:       ● ♥         Visit Nex:       ● ♥        2:0 ♥       +12:0 ♥        2:0 ♥       +12:0 ♥        2:0 ♥       +12:0 ♥        2:0 ♥       +12:0 ♥         Isut OC Fault Imit:       27:0 ₱         Isut OC Fault Response:       ● ♥         Vin On Nake Fault Response:       ● ♥         On/Off Config:       ● ♥         Immon Nake Fault Response:       ● ♥         On/Off Config:       ♥ <t< th=""><th>Nut OV Fault Response:<br/>Vout OV Fault Response:<br/>VALEF (MR, D4):<br/>STEP_VREF_MARGIN_LHGN (MR, D5):<br/>O USAN (MR, D4):<br/>STEP_VREF_MARGIN_LOW (MR, D6):<br/>O USAN (MR, D6):<br/>O Tenult Response:<br/>Von Off:<br/>Temp Van Limit:<br/>Temp Van Limit:<br/>Temp Fault Limit:<br/>Temp Fault Limit:<br/>Temp Fault Limit:<br/>Temp Fault Limit:<br/>Temp Fault Limit:<br/>Temp Fault Limit:<br/>Temp Fault Limit:<br/>Temp Fault Limit:<br/>O T Fault Response:<br/>Vn Off:<br/>Turn Off Fall:<br/>O U U U Exception:<br/>No O U U U Exception:<br/>No O U U U Exception:<br/>No O U U U U Exception:<br/>No O U U U Exception:<br/>No O U U U U Exception:<br/>No O U U U U Exception:<br/>No O U U U U Exception:<br/>No O U U U U Exception:<br/>No O U U U U Exception:<br/>No O U U U U U Exception:<br/>No O U U U U U Exception:<br/>No O U U U U U U Exception:<br/>No O U U U U U Exception:<br/>No O U U U U U U U U U U U U U U U U U U</th><th></th></t<>                                                                                                    | Nut OV Fault Response:<br>Vout OV Fault Response:<br>VALEF (MR, D4):<br>STEP_VREF_MARGIN_LHGN (MR, D5):<br>O USAN (MR, D4):<br>STEP_VREF_MARGIN_LOW (MR, D6):<br>O USAN (MR, D6):<br>O Tenult Response:<br>Von Off:<br>Temp Van Limit:<br>Temp Van Limit:<br>Temp Fault Limit:<br>Temp Fault Limit:<br>Temp Fault Limit:<br>Temp Fault Limit:<br>Temp Fault Limit:<br>Temp Fault Limit:<br>Temp Fault Limit:<br>Temp Fault Limit:<br>O T Fault Response:<br>Vn Off:<br>Turn Off Fall:<br>O U U U Exception:<br>No O U U U Exception:<br>No O U U U Exception:<br>No O U U U U Exception:<br>No O U U U Exception:<br>No O U U U U Exception:<br>No O U U U U Exception:<br>No O U U U U Exception:<br>No O U U U U Exception:<br>No O U U U U Exception:<br>No O U U U U U Exception:<br>No O U U U U U Exception:<br>No O U U U U U U Exception:<br>No O U U U U U Exception:<br>No O U U U U U U U U U U U U U U U U U U                                                                                                    |                                                                                                    |
| File Device Tools      Configure      Write to Hardware      Auto write on real or      device dhange      Discard Changes      Store DefaultAll      Restore User All      Clear Restore Notices      device dhange      down on the tools      down on the tools      down | Designer - TP5546C72 @ PHBus Address 36d (24h) - Texas Instrume         Help         Limits & On/Off         Volt Command:       @@ v         Vout Command:       @@ v         Vout Kine:       @@ v         Vout Kine:       @@ v         Vout Kine:       @@ v         Vout Kine:       @@ v         Vout Kine:       @@ v         Vout Kine:       @@ v         Vout Kine:       @@ v         Vout Kine:       @@ v         Vout Kine:       @ -@ v         I 1720 % -1220 % +1220 % +1220 % +1220 %       -1220 % -1220 % -1220 % -1220 %        20 % -2220 % -1220 % +1220 % +1220 %       -1220 % -1220 % -1220 % -1220 % -1220 % -1220 % -1220 %         Current Limits       Isout OC Warn Limit:       27.0 @ A         Iout OC Fault Imit:       42.0 @ A         Iout OC Fault Response:       @ w ms         Turn On Nax Fault Limit:       @ w ms         Turn On Max Fault Limit:       @ w ms         Turn On Max Fault Limit:       @ w ms         Turn On Max Fault Limit:       @ w ms         Turn On Max Fault Limit:       @ w ms         Ium On Max Fault Response:       @ w ms         On/Off Config:       @ w ms                                                                                                    | Nut UV Fault Response:<br>Vout UV Fault Response:<br>VeEF (MR_04):<br>STEP_VREF_MARGIN_LIGH (MR_05):<br>O  Temp Fault Limit:<br>Temp Fault Limit:<br>Temp Fault Limit:<br>Temp Fault Limit:<br>Temp Fault Limit:<br>Temp Fault Limit:<br>Temp Fault Limit:<br>Turn Off Fail:<br>O  Vio Off:<br>Turn Off Fail:<br>O  Vio Off:<br>Turn Off Fail:<br>O  Vio Off:<br>Turn Off Fail:<br>O  Vio Off:<br>Turn Off Fail:<br>O  Vio Off:<br>Turn Off Fail:<br>O  Vio Off:<br>Turn Off Fail:<br>O  Vio Off:<br>Turn Off Fail:<br>O  Vio Off:<br>Turn Off Fail:<br>O  Vio Off:<br>Turn Off Fail:<br>O  Vio Off:<br>Turn Off Fail:<br>O  Vio Off:<br>Turn Off Fail:<br>O  Vio Off:<br>Turn Off Fail:<br>O  Vio Off:<br>Turn Off Fail:<br>O  Vio Off:<br>Vio Vio Vio Vio Vio Vio Vio Vio Vio Vio                                                                                                    |                                                                                                    |

# Figure 28. Configure- Limits and On/Off

Using the Stacking TPS546C23 Two Phase Evaluation Module

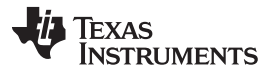

Screenshots

www.ti.com

Changing the on/off configuration prompts a pop-up window with details of the options Figure 29.

| 👆 Fusion Digital Power (                                                                         | )esigner - TPS546C23 @ PMBus Ado                    | dress 27d (1Bh)            | - Texas Instruments                                                                                 |                        | _ • 🗙                                     |  |  |
|--------------------------------------------------------------------------------------------------|-----------------------------------------------------|----------------------------|----------------------------------------------------------------------------------------------------|------------------------|-------------------------------------------|--|--|
| File         Device         Tools         Help         TPS546C23 @ 27d (1Bh) - Rail #1         V |                                                     |                            |                                                                                                    |                        |                                           |  |  |
| Configure                                                                                        | Limits & On/Off Advanced SMB                        | BALERT # Mask              | Device Info All Config                                                                              |                        |                                           |  |  |
| Write to Hardware                                                                                | Voltage Limits                                      |                            |                                                                                                    |                        |                                           |  |  |
| Auto write on rail or                                                                            | Vout Mode:                                          | EXP -9                     | Vout OV Fault Response                                                                              | e: Respo 🗸             |                                           |  |  |
| device change                                                                                    | Vout Command:                                       | 0.600 🗘 V                  | Vout UV Fault Response                                                                              | e: Respo 🗸             |                                           |  |  |
|                                                                                                  | Vout Min:                                           | 0.350 🌩 V                  | ×                                                                                                   | 0.000 文 V              |                                           |  |  |
| Store Default All                                                                                | Vout Max:                                           | 1.650 ᄎ V                  | On / Off Control                                                                                    | 6H (MFR_05): 0.018 ↔ V |                                           |  |  |
| Restore Default All                                                                              |                                                     |                            | Unit powers up any time power is present,                                                           | W (MFR_06): -0.018 💭 V |                                           |  |  |
| Restore User All                                                                                 | UV Fault UV Warn OV Warn -17.00 % -12.00 % +12.00 % | 00 % +17.                  | OPERATION command.                                                                                  |                        |                                           |  |  |
|                                                                                                  | -12.00 % -10.00 % +10.                              | .00 % +12.0                | CONTROL Pin Only     The device imposes the on/off portion of the                                   |                        |                                           |  |  |
| Clear Restore Notices                                                                            | ·                                                   | .00 % +17.0                | OPERATION command from serial bus. Power<br>is converted when the CONTROL ni is active              |                        |                                           |  |  |
|                                                                                                  | · 42.00 % -36.00 % +12.                             | .00 % +17.                 | OPERATION Only                                                                                      |                        |                                           |  |  |
|                                                                                                  |                                                     |                            | The device ignores the CONTROL pin. Power is<br>converted when the on/off portion of the            |                        |                                           |  |  |
|                                                                                                  | Current Limits                                      |                            | OPERATION command is on.                                                                            |                        |                                           |  |  |
|                                                                                                  | Iout OC Warn Limit:                                 | 37.0 🕀 A                   | The CONTROL pin must be active and the                                                              | 120 ⊕ °C               | =                                         |  |  |
|                                                                                                  | Iout OC Fault Limit:                                | 42.0 🕀 A                   | on/off portion of the OPERATION command<br>on for the device to convert power.                      | <u>145</u> ⊕ ℃         |                                           |  |  |
|                                                                                                  | Iout OC Fault Response:                             | espo 🗸                     | Control Pin Polarity                                                                                | Respo V                |                                           |  |  |
|                                                                                                  |                                                     |                            | <ul> <li>Active low (Pull pin low to start the unit)</li> </ul>                                     |                        |                                           |  |  |
|                                                                                                  | Turn On/Off                                         |                            | Active high (Pull high to start the unit)                                                           |                        | -                                         |  |  |
|                                                                                                  | Turn On Piser                                       | 4.50 ~                     | - Control Pin Turn Off Configuration                                                                | 4.00 ∨ V               |                                           |  |  |
|                                                                                                  | Turn On Delay:                                      | 3 🗸                        | <ul> <li>Use the turn off delay configured by<br/>TOFF_DELAY and fall time configured by</li> </ul> | 0 V ms                 |                                           |  |  |
|                                                                                                  | Turn On Max Fault Limit:                            |                            | TOFF_FALL                                                                                           |                        |                                           |  |  |
|                                                                                                  | Turn On Max Fault Response:                         | Resp                       | energy to the output as fast as possible                                                            |                        |                                           |  |  |
|                                                                                                  | On/Off Config:                                      | 0x16 🗸                     |                                                                                                    |                        |                                           |  |  |
|                                                                                                  |                                                     | Mode: CONT                 | ROL Pin Only; Control:                                                                              |                        |                                           |  |  |
|                                                                                                  |                                                     | Active High,<br>TOFF_DELAY | Use<br>/TOFF_FALL                                                                                   |                        |                                           |  |  |
|                                                                                                  |                                                     |                            |                                                                                                    |                        |                                           |  |  |
|                                                                                                  |                                                     |                            |                                                                                                    |                        |                                           |  |  |
|                                                                                                  |                                                     |                            |                                                                                                    |                        |                                           |  |  |
|                                                                                                  |                                                     |                            |                                                                                                    |                        |                                           |  |  |
| 💠 Configure                                                                                      | Tine 0 Links                                        |                            | DMDurster                                                                                           |                        |                                           |  |  |
| 🚸 Monitor                                                                                        | Hps & Hints                                         |                            | Pribus Log                                                                                          |                        | (¥)                                       |  |  |
| 3 Status                                                                                         |                                                     |                            |                                                                                                    |                        |                                           |  |  |
| Fusion Digital Power Decig                                                                       | Ler v2 0 179 [2016-10-12] TPS5/6C                   | 23 Eirmware v1.0           | PMBus Address 27d (1Bb) USB Adapter v1 0.11                                                         | 1 [PEC: 400 kHz]       | A Texas Incremente I fusion digital power |  |  |
| , asion bigitar rower besig                                                                      | ,                                                   | co : announe viso          | e i mous Address 27 d (ton)   oso Adapter vi.0.11                                                   | r (r co, roo kriz)     | TEARS INSTRUMENTS (TUSION digital power   |  |  |

Figure 29. ON/OFF Control Pop-up

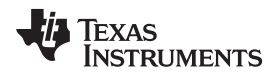

- Use the Advanced tab Figure 30 to configure:
  - OPTIONS: MFR\_SPECIFIC\_21 register
  - API\_OPTIONS: MFR\_SPECIFIC\_32 register

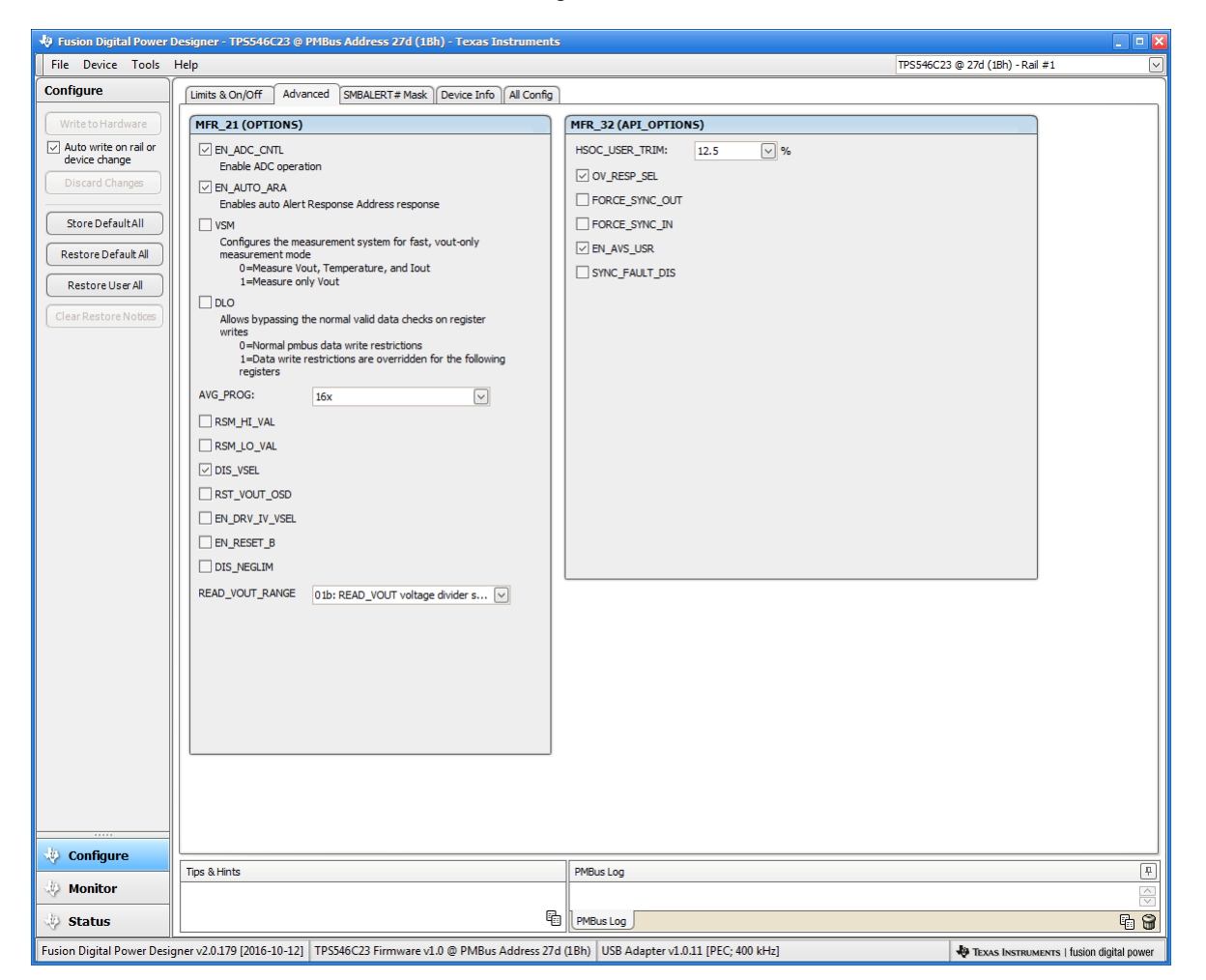

Figure 30. Configure - Advanced

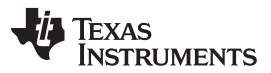

Screenshots

www.ti.com

The sources of SMBALERT which can be masked can be found and configured on the **SMBALERT # Mask** tab Figure 31

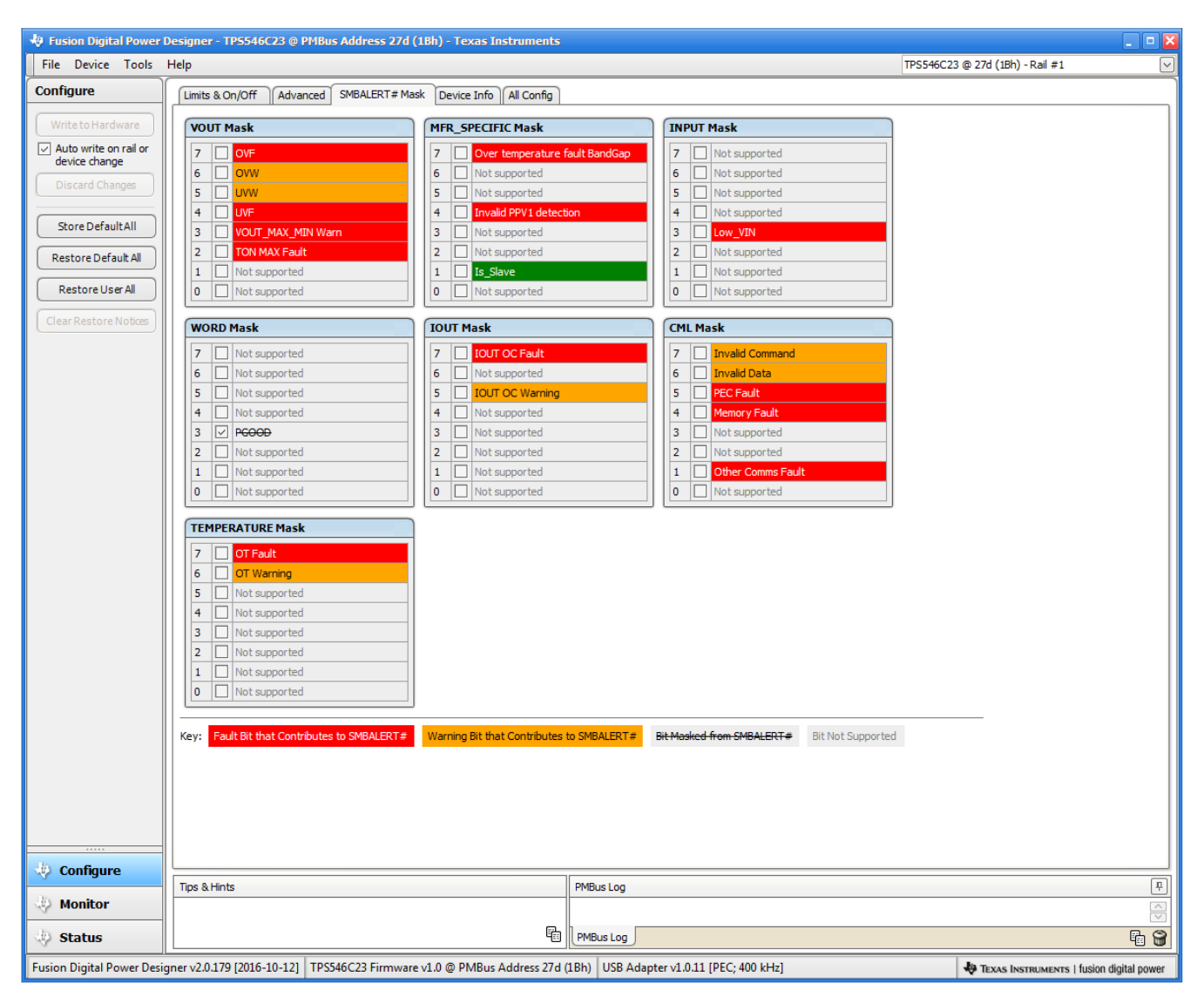

Figure 31. Configure - SMBALERT # Mask

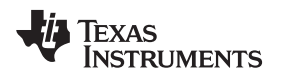

The device information, User Scratch Pad, Write Protection options, the configuration of *Vout Scale Loop*, *Vout Transition Rate* and *lout Cal Offset* can be found on **Device Info** tab Figure 32.

| 🚸 Fusion Digital Power D                                                                                                    | esigner - TP5546C23 @ PMBus Address 27d (1Bh) - Texas Instruments                                                                                                    | _ 0 🛛                                                                                                    |
|----------------------------------------------------------------------------------------------------|----------------------------------------------------------------------------------------------------|----------------------------------------------------------------------------------------------------|
| File Device Tools                                                                                                    | łelp                                                                                                    | TPS546C23 @ 27d (1Bh) - Rail #1                                                                                                    |
| Configure                                                                                                    | Limits & On/Off Advanced SMBALERT# Mask Device Info All Config                                                                                                    |                                                                                                    |
| Write to Hardware       Auto write on rail or device change       Discard Changes       Store Default All       Restore Default All       Restore User All       Clear Restore Notices | Umits & On/Off       Advanced       SMBALERT # Mask       Device Infty       Mill Config         Device Constants       IC Device ID:       0x2346 (TPS546C23)       Disable all writes except to the         IC Device REV:       0x0100       Revision:       0.x100         PMBus Revision:       1.3, 1.3 - Part II:       1.3         Capability:       Maximum Supported Bus Speed:       400 kH         Packet Error Checking (PEC) Supported:       Yes         SMBALERT # Supported:       Yes         Whether the device has an SMBALERT # pin and supports the SMBus Alert Response protocol.       Vineary         Format:       Lineary         Vout Mode:       EXP -9 |                                                                                                    |
|                                                                                                    | Vout Scale Loop:         1.00 v           Vout Scale Loop:         1.00 v           Vout Transition Rate:         1.000 v           Iout Cal Offset:         0.0000 v           MFR_SPECIFIC_00                                                                                                    |                                                                                                    |
|                                                                                                    |                                                                                                    |                                                                                                    |
| Configure                                                                                                    | Tips & Hints PMBus Lon                                                                                                    |                                                                                                    |
| 🚸 Monitor                                                                                                    | Photo Lug                                                                                                    | <b>(</b>                                                                                                    |
| 🤣 Status                                                                                                    | E PMBus Log                                                                                                    | []     []     []     []     []     []     []     []     []     []     []     []     []     []     []     []     []     []     []     []     []     []     []     []     []     []     []     []     []     []     []     []     []     []     []     []     []     []     []     []     []     []     []     []     []     []     []     []     []     []     []     []     []     []     []     []     []     []     []     []     []     []     []     []     []     []     []     []     []     []     []     []     []     []     []     []     []     []     []     []     []     []     []     []     []     []     []     []     []     []     []     []     []     []     []     []     []     []     []     []     []     []     []     []     []     []     []     []     []     []     []     []     []     []     []     []     []     []     []     []     []     []     []     []     []     []     []     []     []     []     []     []     []     []     []     []     []     []     []     []     []     []     []     []     []     []     []     []     []     []     []     []     []     []     []     []     []     []     []     []     []     []     []     []     []     []     []     []     []     []     []     []     []     []     []     []     []     []     []     []     []     []     []     []     []     []     []     []     []     []     []     []     []     []     []     []     []     []     []     []     []     []     []     []     []     []     []     []     []     []     []     []     []     []     []     []     []     []     []     []     []     []     []     []     []     []     []     []     []     []     []     []     []     []     []     []     []     []     []     []     []     []     []     []     []     []     []     []     []     []     []     []     []     []     []     []     []     []     []     []     []     []     []     []     []     []     []     []     []     []     []     []     []     []     []     []     []     []     []     []     []     []     []     []     []     []     []     []     []     []     []     [ |
| Fusion Digital Power Desig                                                                                                    | ner v2.0.179 [2016-10-12] TPS546C23 Firmware v1.0 @ PMBus Address 27d (1Bh) USB Adapter v1.0.11 [PEC: 400 kHz]                                                                                                    | TEXAS INSTRUMENTS   fusion digital power                                                                                                    |

Figure 32. Configure - Device Info

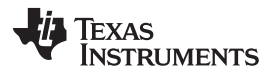

### Screenshots

Use the **All Config** tab Figure 33 to configure all of the configurable parameters, which also shows other details like Hex encoding.

| e Tools      | Help                                   |            |                 |           |                        | TPS546C2 | 3 @ 27d (1Bh) - Rail #1 | 1        |
|--------------|----------------------------------------|------------|-----------------|-----------|------------------------|----------|-------------------------|----------|
|              | Limits & On/Off Advanced SMBALERT # Ma | ask Device | Info All Config |           |                        |          |                         |          |
| ardware      | Command                                | Code       | Value/Edit      | Hex/Edit  | Command                | Code     | Value/Edit              | Hex/Edit |
| e on rail or | ▼ Calibration                          |            |                 | -         | ▼ On/Off Configuration |          |                         |          |
| hange        | IOUT_CAL_OFFSET                        | 0x39       | 0.0000 🗘 A      | 0xE000    | ON_OFF_CONFIG          | 0x02     | 0x16 🗸                  | 0x16     |
| intelliged   | MFR_04 (VREF_TRIM)                     | 0xD4       | 0.000 🗘 V       | 0x0000    | OPERATION              | 0x01     | 0x00 🖂                  | 0x00     |
| faultAll     | MFR_05 (STEP_VREF_MARGIN_HIGH)         | 0xD5       | 0.018 🗘 V       | 0x0009    | TOFF_DELAY             | 0x64     | 0 🗸 ms                  | 0x0000   |
| efault All   | MFR_06 (STEP_VREF_MARGIN_LOW)          | 0xD6       | -0.018 🌲 V      | 0xFFF7    | TOFF_FALL              | 0x65     | 0 🖂 ms                  | 0x0000   |
|              | YOUT_SCALE_LOOP                        | 0x29       | 1.00 🗸          | 0xF004    | TON_DELAY              | 0x60     | 0 🗸 ms                  | 0x0000   |
| 530 A        | ▼ Configuration                        |            |                 |           | TON_MAX_FAULT_LIMIT    | 0x62     | 0 🖂 ms                  | 0x0000   |
| re Notices   | IC_DEVICE_ID                           | 0×AD       | 0x2346 🗸        | 0x2346 🗸  | TON_MAX_FAULT_RESPONSE | 0x63     | Click 🗸                 | 0xBF     |
| ers By:      | IC_DEVICE_REV                          | 0×AE       | 0x0100 🗸        | 0x0100 🗸  | TON_RISE               | 0x61     | 3 🗸 ms                  | 0x0003   |
| nd Name      | MFR_21 (OPTIONS)                       | 0×E5       | RSM_HI 🗸        | 0x1184    | ▼ Status               |          |                         |          |
| id Code      | MFR_32 (MISC_CONFIG_OPTIONS)           | 0×F0       | OV_RES ✓        | 0x0013    | READ_IOUT              | 0x8C     | 0.00 A                  | 0xE000   |
| Category     | SMBALERT_MASK_CML                      | 0×1B       | 00000000 🖂      | 0x00      | READ_TEMPERATURE_1     | 0x8D     | 23 ℃                    | 0x0017   |
|              | SMBALERT_MASK_INPUT                    | 0×1B       | 00000000 🖂      | 0x00      | READ_YOUT              | 0x8B     | 0.002 V                 | 0x0001   |
|              | SMBALERT_MASK_IOUT                     | 0×1B       | 00000000 🖂      | 0x00      | STATUS_BYTE            | 0x78     | 01000000 🖂              | 0x40     |
|              | SMBALERT_MASK_MFR_SPECIFIC             | 0×1B       | 00000000 🗸      | 0x00      | STATUS_CML             | 0x7E     | 00000000 🖂              | 0x00     |
|              | SMBALERT_MASK_TEMPERATURE              | 0×1B       | 00000000 🗸      | 0x00      | STATUS_INPUT           | 0x7C     | 00000000 🗸              | 0x00     |
|              | SMBALERT_MASK_YOUT                     | 0×1B       | 00000000 🗸      | 0x00      | STATUS_IOUT            | 0x7B     | 00000000                | 0x00     |
|              | SMBALERT_MASK_WORD                     | 0×1B       | 0000 1000 🗸     | 0x08      | STATUS_MFR_SPECIFIC    | 0x80     | 00000000 🗸              | 0x00     |
|              | YOUT_COMMAND                           | 0x21       | 0.600 🌩 V       | 0x0133    | STATUS_TEMPERATURE     | 0x7D     | 00000000                | 0x00     |
|              | VOUT_MAX                               | 0x24       | 1.650 🗘 V       | 0x034D    | STATUS_VOUT            | 0x7A     | 00000000 🗸              | 0x00     |
|              | VOUT MIN                               | 0x2B       | 0.350 🗘 V       | 0x00B3    | STATUS WORD            | 0x79     | Click 🗸                 | 0x0840   |
|              | VOUT MODE                              | 0x20       | EXP -9          | 0x17      | ▼ User Parameters      |          |                         |          |
|              | YOUT TRANSITION RATE                   | 0x27       | 1.000 V mV      | 0xD03C    | MFR_00 (FOR USER)      | 0xD0     | 0x001F 🗸                | 0x001F   |
|              | WRITE PROTECT                          | 0×10       | 0x00 🗸          | 0x00      |                        |          |                         |          |
|              | <br>▼ Limits                           | 1          |                 |           |                        |          |                         |          |
|              | IOUT_OC_FAULT_LIMIT                    | 0x46       | 42.0 🌩 A        | 0xF854    |                        |          |                         |          |
|              | IOUT_OC_FAULT_RESPONSE                 | 0x47       | Click 🗸         | 0xFF      |                        |          |                         |          |
|              |                                        |            |                 |           |                        |          |                         |          |
| ire          | Tips & Hints                           |            |                 | MBus Log  |                        |          |                         |          |
| r            | MFR_00 (FOR USER) [0xD0]               |            |                 |           |                        |          |                         |          |
|              |                                        |            | <b>F</b>        | PMBus Log |                        |          |                         |          |

Figure 33. Configure - All Config

When the *Monitor* screen Figure 34 is selected, the screen changes to display real-time data of the parameters that are measured by the device. This screen provides access to:

- Graphs of  $V_{OUT}$ , *lout*, *Temperature*, and *Pout*.
- Start/Stop Polling which turns ON or OFF the real-time display of data.
- · Quick access to On/Off config
- Control pin activation, and OPERATION command.
- Margin control.
- Clear Fault. Selecting Clear Faults clears any prior fault flags.

With two devices stacked together, the **IOUT** reading from either the loop master or the loop slave device is the load current supported by the device itself, thus the **lout** reading is half of the total load.

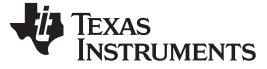

### Screenshots

www.ti.com

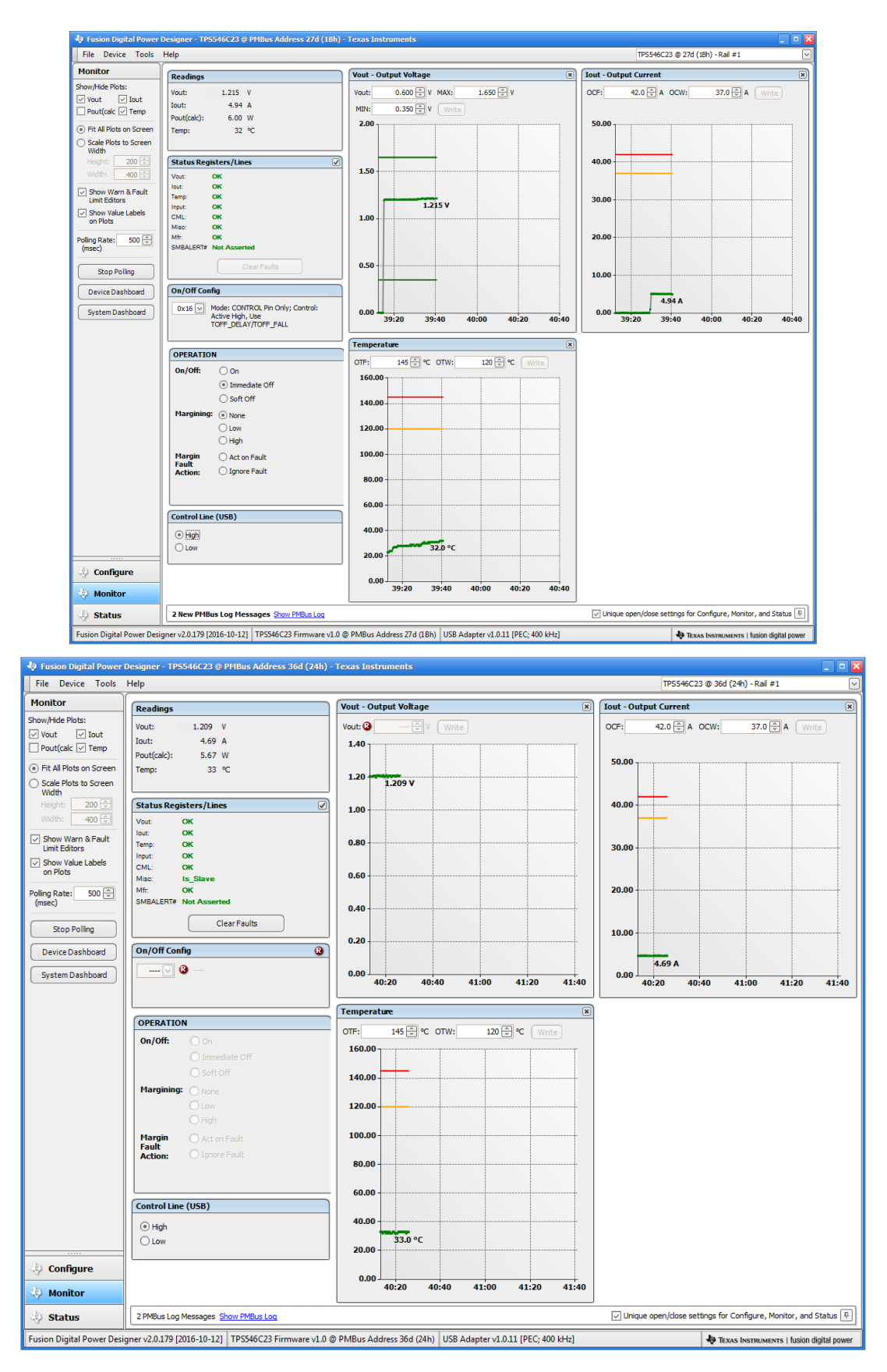

### Figure 34. Monitor Screen with 10A total load

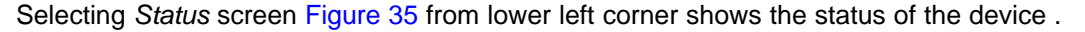

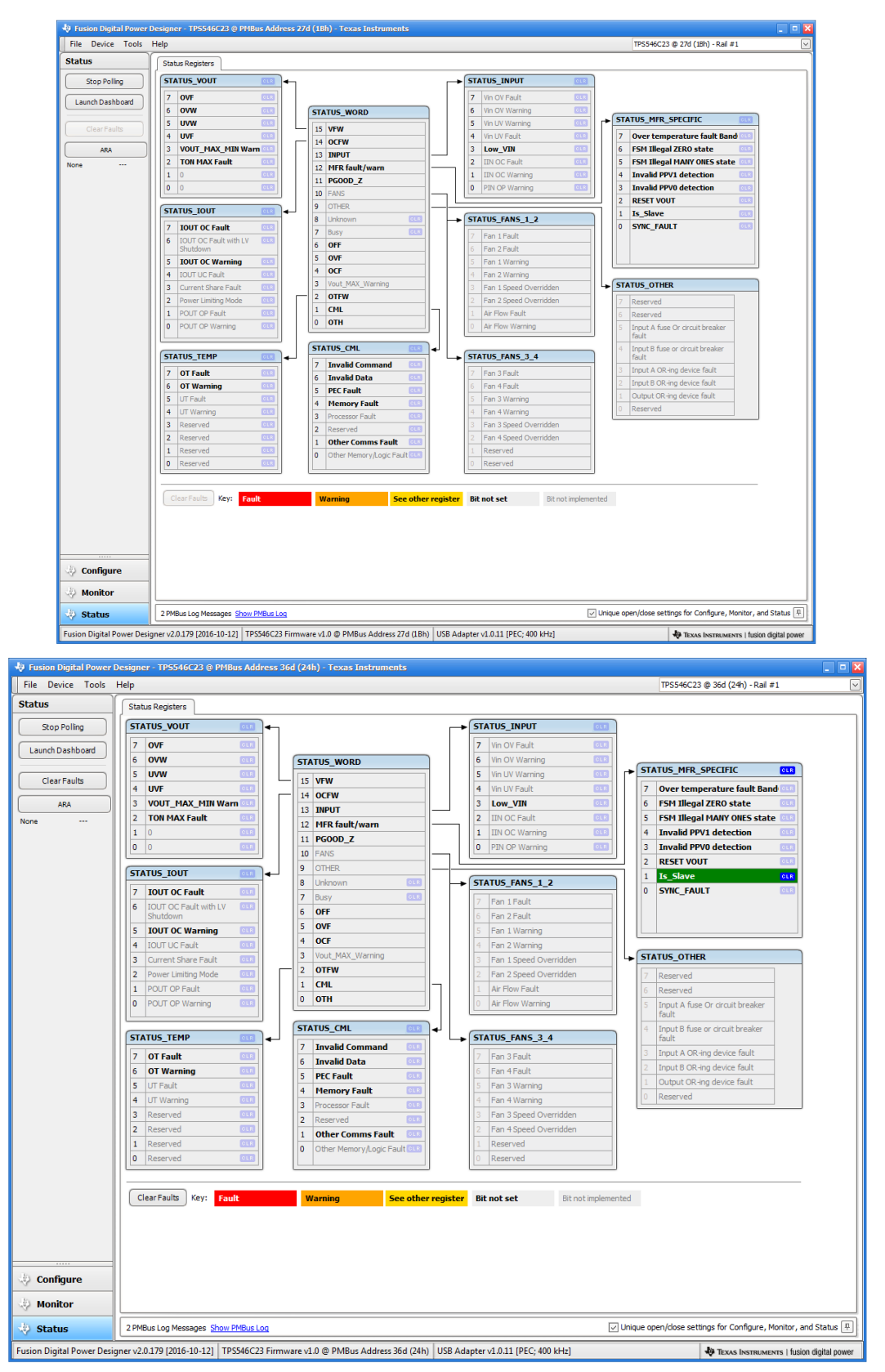

### Figure 35. Status Screen

### **IMPORTANT NOTICE**

Texas Instruments Incorporated and its subsidiaries (TI) reserve the right to make corrections, enhancements, improvements and other changes to its semiconductor products and services per JESD46, latest issue, and to discontinue any product or service per JESD48, latest issue. Buyers should obtain the latest relevant information before placing orders and should verify that such information is current and complete. All semiconductor products (also referred to herein as "components") are sold subject to TI's terms and conditions of sale supplied at the time of order acknowledgment.

TI warrants performance of its components to the specifications applicable at the time of sale, in accordance with the warranty in TI's terms and conditions of sale of semiconductor products. Testing and other quality control techniques are used to the extent TI deems necessary to support this warranty. Except where mandated by applicable law, testing of all parameters of each component is not necessarily performed.

TI assumes no liability for applications assistance or the design of Buyers' products. Buyers are responsible for their products and applications using TI components. To minimize the risks associated with Buyers' products and applications, Buyers should provide adequate design and operating safeguards.

TI does not warrant or represent that any license, either express or implied, is granted under any patent right, copyright, mask work right, or other intellectual property right relating to any combination, machine, or process in which TI components or services are used. Information published by TI regarding third-party products or services does not constitute a license to use such products or services or a warranty or endorsement thereof. Use of such information may require a license from a third party under the patents or other intellectual property of the third party, or a license from TI under the patents or other intellectual property of TI.

Reproduction of significant portions of TI information in TI data books or data sheets is permissible only if reproduction is without alteration and is accompanied by all associated warranties, conditions, limitations, and notices. TI is not responsible or liable for such altered documentation. Information of third parties may be subject to additional restrictions.

Resale of TI components or services with statements different from or beyond the parameters stated by TI for that component or service voids all express and any implied warranties for the associated TI component or service and is an unfair and deceptive business practice. TI is not responsible or liable for any such statements.

Buyer acknowledges and agrees that it is solely responsible for compliance with all legal, regulatory and safety-related requirements concerning its products, and any use of TI components in its applications, notwithstanding any applications-related information or support that may be provided by TI. Buyer represents and agrees that it has all the necessary expertise to create and implement safeguards which anticipate dangerous consequences of failures, monitor failures and their consequences, lessen the likelihood of failures that might cause harm and take appropriate remedial actions. Buyer will fully indemnify TI and its representatives against any damages arising out of the use of any TI components in safety-critical applications.

In some cases, TI components may be promoted specifically to facilitate safety-related applications. With such components, TI's goal is to help enable customers to design and create their own end-product solutions that meet applicable functional safety standards and requirements. Nonetheless, such components are subject to these terms.

No TI components are authorized for use in FDA Class III (or similar life-critical medical equipment) unless authorized officers of the parties have executed a special agreement specifically governing such use.

Only those TI components which TI has specifically designated as military grade or "enhanced plastic" are designed and intended for use in military/aerospace applications or environments. Buyer acknowledges and agrees that any military or aerospace use of TI components which have *not* been so designated is solely at the Buyer's risk, and that Buyer is solely responsible for compliance with all legal and regulatory requirements in connection with such use.

TI has specifically designated certain components as meeting ISO/TS16949 requirements, mainly for automotive use. In any case of use of non-designated products, TI will not be responsible for any failure to meet ISO/TS16949.

| Products                     |                         | Applications                  |                                   |
|------------------------------|-------------------------|-------------------------------|-----------------------------------|
| Audio                        | www.ti.com/audio        | Automotive and Transportation | www.ti.com/automotive             |
| Amplifiers                   | amplifier.ti.com        | Communications and Telecom    | www.ti.com/communications         |
| Data Converters              | dataconverter.ti.com    | Computers and Peripherals     | www.ti.com/computers              |
| DLP® Products                | www.dlp.com             | Consumer Electronics          | www.ti.com/consumer-apps          |
| DSP                          | dsp.ti.com              | Energy and Lighting           | www.ti.com/energy                 |
| Clocks and Timers            | www.ti.com/clocks       | Industrial                    | www.ti.com/industrial             |
| Interface                    | interface.ti.com        | Medical                       | www.ti.com/medical                |
| Logic                        | logic.ti.com            | Security                      | www.ti.com/security               |
| Power Mgmt                   | power.ti.com            | Space, Avionics and Defense   | www.ti.com/space-avionics-defense |
| Microcontrollers             | microcontroller.ti.com  | Video and Imaging             | www.ti.com/video                  |
| RFID                         | www.ti-rfid.com         |                               |                                   |
| OMAP Applications Processors | www.ti.com/omap         | TI E2E Community              | e2e.ti.com                        |
| Wireless Connectivity        | www.ti.com/wirelessconn | ectivity                      |                                   |
|                              |                         |                               |                                   |

Mailing Address: Texas Instruments, Post Office Box 655303, Dallas, Texas 75265 Copyright © 2016, Texas Instruments Incorporated